Руководство по установке и настройке Системы электронного документооборота Федерального агентства железнодорожного транспорта

# АННОТАЦИЯ

Данный документ является руководством по установке Системы электронного документооборота Федерального агентства железнодорожного транспорта (далее – СЭД Росжелдора) и предназначен для администраторов и лиц, в чьи функциональные обязанности входит установка и обновление программного обеспечения данной системы.

# СОДЕРЖАНИЕ

| <u>I.</u>      | ОБЩИЕ СВЕДЕНИЯ                                                                          | 5  |
|----------------|-----------------------------------------------------------------------------------------|----|
| <u>II.</u>     | ВВЕДЕНИЕ                                                                                | 7  |
| II.1.          | Краткие сведения о системе                                                              | 7  |
| II.2.<br>II.3. | Состав и назначение разделов системы<br>Требования к аппаратным и программным средствам | 7  |
| <u>III.</u>    | НАЗНАЧЕНИЕ СИСТЕМЫ И ОСНОВНЫЕ МОДУЛИ                                                    | 10 |
| <u>IV.</u>     | ИНСТРУМЕНТАРИЙ                                                                          | 12 |
| IV.1.          | РАБОТА С «ИНТЕРФЕЙСОМ АДМИНИСТРАТОРА»                                                   | 12 |
| IV.2.          | ОРГАНИЗАЦИЯ РАБОТЫ ПО SSH НА СЕРВЕРЕ LINUX                                              | 14 |
| <u>V.</u>      | УСТАНОВКА И НАСТРОЙКА СИСТЕМЫ                                                           | 22 |
| V.1.           | Подготовка к установке                                                                  | 22 |
| V.1.1.         | Настройка безопасности                                                                  | 22 |
| V.1.2.         | УСТАНОВКА КОНСОЛЬНОГО ОКОННОГО МЕНЕДЖЕРА SCREEN                                         | 23 |
| V.1.3.         | УСТАНОВКА СУБД POSTGRESQL                                                               | 23 |
| V.1.4.         | НАСТРОЙКА ДОСТУПА К СЕРВЕРУ СУБД                                                        | 24 |
| V.1.5.         | Заведение пользователей и создание базы                                                 | 25 |
| V.1.6.         | УСТАНОВКА СРЕДЫ ВЫПОЛНЕНИЯ ЈАVA                                                         | 27 |
| V.2.           | УСТАНОВКА СРЕДЫ ИСПОЛНЕНИЯ JBOSS                                                        | 27 |
| V.2.1.         | Структура директорий                                                                    | 27 |
| V.2.2.         | НАСТРОИКА СЕРВЕРА ПРИЛОЖЕНИЙ                                                            | 28 |
| V.2.3.         | НАСТРОИКА ПОДКЛЮЧЕНИЯ К БАЗЕ ДАННЫХ                                                     | 30 |
| V.2.4.         | ПРОВЕРКА РАБОТОСПОСОБНОСТИ                                                              | 32 |
| <u>VI.</u>     | УСТАНОВКА И НАСТРОЙКА МОДУЛЕЙ                                                           | 33 |
| VI.1.          | УСТАНОВКА И НАСТРОЙКА LO-CONVERTER                                                      | 33 |
| VI.2.          | Настройка ЭП                                                                            | 36 |
| VI.2.1         | . УСТАНОВКА СПУРТОРПО СSP НА ПК ПОЛЬЗОВАТЕЛЕЙ                                           | 36 |
| VI.2.2         | . УСТАНОВКА И НАСТРОЙКА СЕРВЕРА ЭЛЕКТРОННОЙ ПОДПИСИ                                     | 36 |
| VI.3.          | УСТАНОВКА И НАСТРОЙКА GHOSTSCRIPT И БИБЛИОТЕКИ LIBGS.SO                                 | 39 |
| VI.3.1         | . ПРОВЕРКА РАБОТОСПОСОБНОСТИ                                                            | 40 |
| VI.3.2         | . HACTPOЙKA JBOSS                                                                       | 41 |
| VI.4.          | УСТАНОВКА И НАСТРОЙКА СЕРВЕРА SOLR                                                      | 41 |
| VI.5.          | У СТАНОВКА И НАСТРОЙКА СЕРВЕРА ТРАНСПОРТНОГО АГЕНТА                                     | 41 |

| VI.5.1.             | ПОДГОТОВКА К УСТАНОВКЕ                                        | 41       |
|---------------------|---------------------------------------------------------------|----------|
| VI.5.2.             | УСТАНОВКА СРЕДЫ ИСПОЛНЕНИЯ JBOSS                              | 41       |
| VI.5.3.             | Настройка узлов Транспортного агента                          | 42       |
| VI.6.               | УСТАНОВКА И НАСТРОЙКА СЕРВЕРА БЭКАПОВ                         | 47       |
| VI.7.               | УСТАНОВКА И НАСТРОЙКА СЕРВЕРА РАСПОЗНАВАНИЯ                   | 47       |
| VI.7.1.             | Системные требования                                          | 47       |
| VI.7.2.             | <b>VCTAHOBKA KOMIIOHEHT ABBYY RECOGNITION SERVER</b>          | 48       |
| VI.7.3.             | Активация лицензии                                            | 51       |
| VI.7.4.             | Администрирование                                             | 51       |
| <u>VII.</u><br>ПРИЛ | ОШИБКИ ПРИ УСТАНОВКЕ<br>ОЖЕНИЕ А. КРАТКИЙ СПРАВОЧНИК ПО LINUX | <u> </u> |
| A.1.                | Краткое описание команд ОС Linux                              | 57       |
| A.2.                | Обозначение версий пакетов                                    | 57       |
| A.3.                | КОПИРОВАНИЕ ПО СЕТИ С СЕРВЕРА                                 | 57       |
| A.4.                | Копирование с внешних носителей                               | 57       |
| A.5.                | КОПИРОВАНИЕ ПО СЕТИ НА СЕРВЕР                                 | 58       |
|                     |                                                               | 00       |
| A.6.                | Распаковка дистрибутивов из архива                            | 58       |

# I. Общие сведения

Использование стандартных приемов оформления делает документацию проще для понимания и облегчает изучение возможностей СЭД Росжелдора. Соглашения по терминологии приведены в таблице (Таблица 1).

Таблица 1. Соглашения по терминологии

| Элемент          | Описание                                                                |  |  |  |
|------------------|-------------------------------------------------------------------------|--|--|--|
| Атрибут (поле)   | Основная единица хранения информации в карточке документа. Атрибут      |  |  |  |
|                  | (поле) заполняется пользователем (вручную) или системой (автоматически) |  |  |  |
| Блок             | Способ группировки данных. Блоки используются для создания шаблонов     |  |  |  |
|                  | карточек, одни и те же блоки могут быть использованы в разных шаблонах. |  |  |  |
|                  | Блоки состоят из набора атрибутов                                       |  |  |  |
| Вкладка          | Блоки и поля карточки документа располагаются на отдельных вкладках.    |  |  |  |
|                  | Чтобы получить доступ к полям определенной вкладки, достаточно          |  |  |  |
|                  | щелкнуть мышью в области ее заголовка                                   |  |  |  |
| Инстанс          | Приложение, которое работает на сервере приложений JBoss                |  |  |  |
| Логи             | История событий с указанием их даты и времени, записываемая             |  |  |  |
|                  | в отдельный файл                                                        |  |  |  |
| Линейный         | Содержит значения, которые используются для заполнения атрибутов        |  |  |  |
| справочник       | (полей) карточек документов                                             |  |  |  |
| Номенклатура дел | Оформляемый в установленном порядке систематизированный перечень        |  |  |  |
|                  | заголовков (наименований) дел, отражающих всю документационную          |  |  |  |
|                  | деятельность структурных подразделений организации, а также личные      |  |  |  |
|                  | дела, документы, присланные для сведения                                |  |  |  |
| Нумератор        | В нумераторе задаются правила, по которым будет рассчитываться          |  |  |  |
|                  | текущий номер для регистрируемого в системе документа. Таким образом,   |  |  |  |
|                  | нумератор содержит сведения о «счетчике», но не позволяет задать        |  |  |  |
|                  | формат регистрационного номера                                          |  |  |  |
| Переход          | Изменение статуса карточки документа (например, переход из статуса      |  |  |  |
|                  | Зарегистрирован в статус В дело)                                        |  |  |  |
| Пользовательское | Совокупность документов, сгруппированных по нескольким                  |  |  |  |
| представление    | функциональным критериям, создающая удобную среду для решения задач     |  |  |  |
|                  | пользователя системы                                                    |  |  |  |
| Раздел системы   | Система электронного документооборота Федерального агентства            |  |  |  |
|                  | железнодорожного транспорта организована в виде разделов. Каждый        |  |  |  |
|                  | раздел системы объединяет информационные единицы определенного          |  |  |  |
|                  | типа (Исходящие, Внутренние и т.д.). В свою очередь, внутри каждого     |  |  |  |
|                  | раздела разграничиваются пользовательские представления                 |  |  |  |
| Репозиторий      | Место хранения программ (пакетов) для данной ОС                         |  |  |  |
| Справочники      | Места хранения нормативно-справочной информации                         |  |  |  |
| Формат           | Формат номера может включать в себя, помимо счетчика, дополнительные    |  |  |  |
| нумератора       | параметры (текущую дату, разделители и т.д.), в зависимости от порядка  |  |  |  |
|                  | формирования регистрационных номеров, принятого в Организации           |  |  |  |
| Характеристика   | Минимальная часть для описания материала учетной карточки. Одни и       |  |  |  |
|                  | те же характеристики могут быть использованы в различных блоках         |  |  |  |
| Шаблон           | Принятая в системе форма для создания карточек. Шаблон состоит          |  |  |  |
|                  | ИЗ ОЛОКОВ                                                               |  |  |  |
| Управляющие      | Элементы кодировки, которым не приписано графическое представление,     |  |  |  |
| СИМВОЛЫ          | но которые используются для управления устройствами, организации        |  |  |  |
|                  | передачи данных и других целей                                          |  |  |  |

Внимание! Так будут выделены важные замечания.

Перечень используемых сокращений приведен в таблице (Таблица 2).

### Таблица 2. Список используемых сокращений

| Элемент | Описание                                     |
|---------|----------------------------------------------|
| APM     | Автоматизированное рабочее место             |
| БД      | База данных                                  |
| МЭДО    | Межведомственный электронный документооборот |
| ОГ      | Обращения граждан                            |
| ОРД     | Организационно-распорядительные документы    |
| OC      | Операционная система                         |
| ПМИ     | Программа и методика испытаний               |
| ПО      | Программное обеспечение                      |
| СУБД    | Система управления базами данных             |
| СЭД     | Система электронного документооборота        |
| ТА      | Транспортный агент                           |
| ТУ      | Транспортный узел                            |
| ЭП      | Электронная подпись                          |

Перечень соглашений по оформлению документа приведен в таблице (Таблица 3).

## Таблица 3. Соглашения по оформлению

| Элемент                | Описание                         | Пример                         |
|------------------------|----------------------------------|--------------------------------|
| Раздел системы         | Шрифт Arial, полужирный          | Раздел системы Личный кабинет  |
| Пользовательское       | Шрифт Arial, полужирный          | Пользовательское представление |
| представление,         | подчеркнутый                     | <u>По номеру</u>               |
| карточка документа,    |                                  |                                |
| экранная форма,        |                                  |                                |
| диалоговое окно        |                                  |                                |
| Вкладка                | Шрифт Arial, подчеркнутый курсив | Вкладка <u>Реквизиты</u>       |
| Блок, поле (атрибут),  | Шрифт Arial, полужирный курсив   | Пользовательское представление |
| ссылка                 |                                  | По номеру                      |
| Кнопка                 | Шрифт Arial, полужирный,         | Кнопка <b>[ОК]</b>             |
|                        | квадратные скобки                |                                |
| Команда                | Шрифт Arial, полужирный          | Команда <b>сd</b>              |
| Статус, роль, значения | Шрифт Arial, курсив              | Статус Черновик                |
| Файл                   | Шрифт Arial, кавычки             | Файл «putty.exe»               |

## II. Введение

## II.1. Краткие сведения о системе

В рамках СЭД Росжелдора (далее – система) администратор выполняет установку и настройку системы.

Данный документ содержит описание установки системы, и рекомендован к изучению администраторам системы.

СЭД Росжелдора взаимодействует с системой межведомственного электронного документооборота (МЭДО) – единой системой межведомственного электронного взаимодействия, и другими информационными системами.

Комплекс задач, решаемых Системой электронного документооборота Федерального агентства железнодорожного транспорта, разработан на платформе свободного программного обеспечения JBoss и Логика СЭД.СПО. Система предназначена для автоматизации деятельности сотрудников Организации, связанной с регистрацией, обработкой, подготовкой, согласованием, хранением и учетом документов, контролем исполнительской дисциплины, подготовкой справочных материалов и списанием электронных документов в архив.

## II.2. Состав и назначение разделов системы

В системе реализованы процессы, обеспечивающие внешний и внутренний контуры документооборота, а также исполнение поручений и контроль исполнительской дисциплины:

- регистрация входящей, исходящей и внутренней корреспонденции, организационнораспорядительных документов (ОРД), обращений граждан (ОГ);
- создание резолюций, поручений и назначение исполнителей;
- контроль процессов исполнения поручений и документов;
- создание и хранение шаблонов документов;
- ввод и редактирование справочной информации, необходимой для создания и регистрации документов;
- ввод и хранение информации об организациях (внешних адресатах) и их представителях;
- управление справочной информацией о подразделениях и персонале;
- поиск документов по атрибутам регистрационно-контрольных карт;
- управление полномочиями доступа к документам (права на чтение и редактирование отдельных групп документов для отдельных пользователей и групп пользователей);
- формирование и хранение истории редактирования документов в системе.

СЭД Росжелдора построена из набора взаимосвязанных функциональных модулей – разделов, предназначенных для работы с документами. Система обеспечивает возможность

изменения состава разделов в процессе эксплуатации без приостановки работы пользователей, а также возможность использования различных конфигураций системы для различных подразделений и групп сотрудников организации.

Система состоит из следующих разделов:

- Входящие раздел предназначен для работы с входящей корреспонденцией;
- Исходящие раздел предназначен для работы с исходящей корреспонденцией;
- Внутренние раздел предназначен для работы с внутренними документами организации;
- ОРД раздел предназначен для работы с организационно-распорядительными документами;
- ОГ раздел предназначен для работы с обращениями граждан;
- Личный кабинет раздел предназначен для информирования пользователей об их задачах, в данном разделе отображаются уведомления пользователей;
- Кабинет помощника раздел предназначен для информирования помощника руководителя о задачах, назначенных руководителю;
- Отчеты раздел предназначен для формирования отчетов;
- Справочники раздел предназначен для хранения информации о структуре организации, подразделений, персон (внешних, внутренних);
- К списанию раздел предназначен для отображения документов, готовых к списанию в дело;
- **Архив** раздел предназначен для документов, находящихся в архиве.

Примечание – Доступ пользователей к разделам системы настраивается администратором.

## II.3. Требования к аппаратным и программным средствам

Требования к аппаратному обеспечению зависят от централизованности системы:

- 1. Централизованный вариант (не более 400 человек):
- Сервер приложений:
  - процессор: 2 x Xeon E5520 (2.26GHz) и выше;
  - память: DDR3 12 Gb ECC и выше;
  - дисковая подсистема: SATA/SAS RAID w battery, 2x100Gb (система), 2x500Gb (хранилище оригиналов).
- Сервер базы данных (БД) (объем БД до 12 Гб):
  - процессор: 2 x Xeon E5520 (2.26GHz) и выше;
  - память: DDR3 16 Gb ECC и выше;
  - дисковая подсистема: SATA/SAS/HDD RAID w battery, 2x100Gb (система), 2x500Гб (хранилище оригиналов).

- 2. Децентрализованный вариант (не более 100 пользователей):
- Сервер приложений:
  - процессор: 1 х Xeon E5520 (2.26GHz) и выше;
  - память: DDR3 4 Gb ECC и выше;
  - дисковая подсистема: SAS/HDD RAID w battery, 2x100Gb (система), 2x300Gb (база данных).
- Сервер БД (объем БД до 4 Гб):
  - процессор: 1 х Хеоп E5520 (2.26GHz) и выше;
  - память: DDR3 6Gb ECC и выше;
  - дисковая подсистема: SAS RAID w battery, 2x76Gb (система), 2x146Гб (база данных).

#### Примечания:

1) Наличие аппаратного (а не программной эмуляции) RAID-контроллера является принципиальным для промышленного использования.

2) Требования к ОС: RHEL 6.х или CentOS 6.х. В любых вариантах необходимо использовать 64-битные ОС.

## III. Назначение системы и основные модули

Система предназначена для автоматизации управления документами и облегчения доступа к информации. Система документооборота является кросс-платформенной, для работы с ней необходима виртуальная машина Java и сервер приложений JBoss:

- портал JBoss-portal;
- портал Логика СЭД.СПО.

Также для работы системы необходима СУБД PostgreSQL, содержащая:

- схему public;
- cxeмy dbmi\_trunk.

Портал JBoss связан со схемой public, а портал Логика СЭД.СПО – со схемой dbmi\_trunk. Между собой порталы связаны пользователями и ролями.

Примечание – Для синхронизации порталов необходимо запустить задачу UserRegistrySync.

Архитектура системы представлена на рисунке (Рисунок 1).

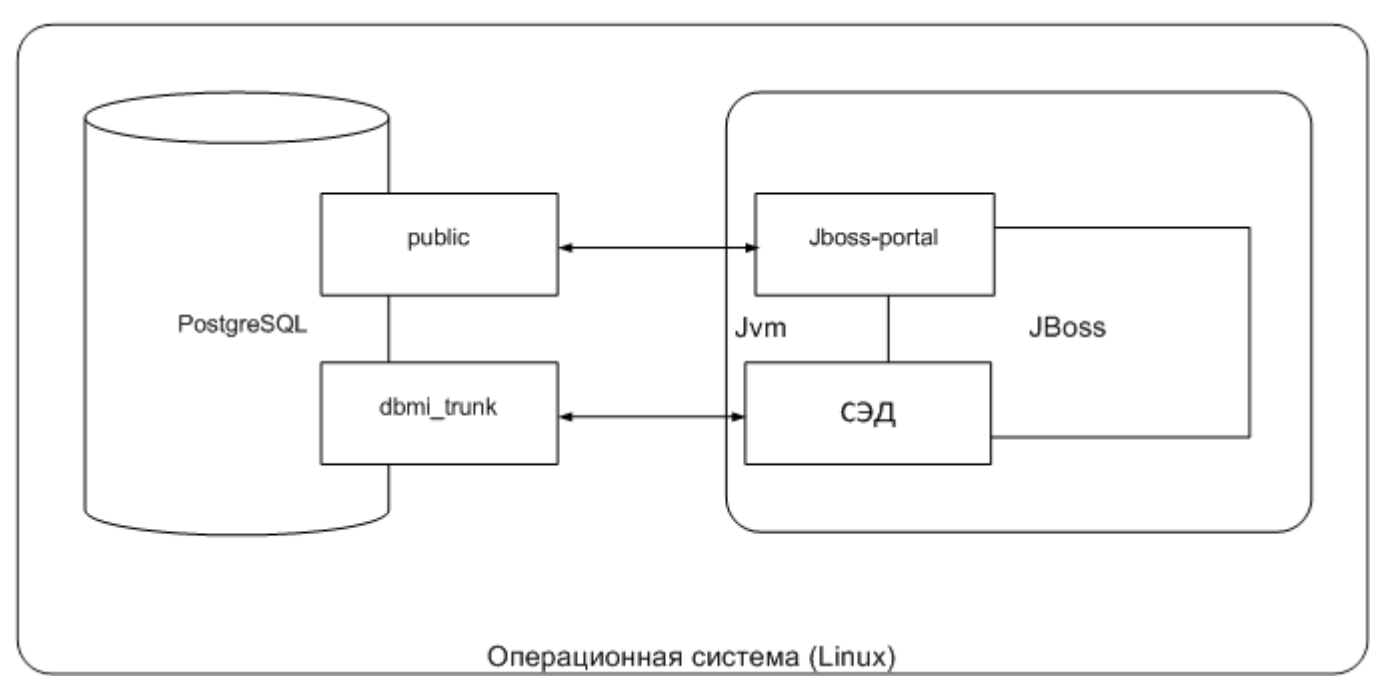

Рисунок 1 – Архитектура системы

СЭД Росжелдора состоит из следующих модулей:

- Внутренние модули:
  - МЭДО модуль СЭД Росжелдора, предназначенный для взаимодействия участников межведомственного электронного документооборота;

- ГОСТ модуль СЭД Росжелдора, предназначенный для взаимодействия экземпляров СЭД, развернутой для текущей организации;
- ЭП модуль электронной подписи, используемый для определения лица, подписавшего электронный документ;
- Почта почтовый сервис для отправки сообщений;
- Solr модуль, отвечающий за вложенные документы (файлы);
- LO-Converter LibreOffice Converter, конвертер документов из большинства форматов в PDF-формат для отображения документа в автоматизированном рабочем месте (APM).
- Вынесенные модули:
  - ЭП сервер, к которому присоединяется модуль электронной подписи;
  - ABBYY Recognition server.

# IV. Инструментарий

Для установки СЭД Росжелдора требуется набор утилит, с помощью которых будут настроены конфигурационные файлы, база данных и основные шаблоны системы:

- браузер;
- клиент базы данных;
- SSH-клиент.

## IV.1.Работа с «Интерфейсом администратора»

Для того, чтобы войти в СЭД Росжелдора необходимо в браузере Mozilla Firefox указать адрес вида <u>http://xxx.xxx.xxx8080/portal/</u> где x - это адрес вашего сервера. Далее ввести логин и пароль Администратора и перейти в раздел системы **Администрирование системы**, необходимо щелкнуть по ссылке **Администрирование системы** (Рисунок 2).

| СИСТЕМА ДОКУМЕНТООБОРОТ                               | <b>Д</b> Горячая линия: 8 (495) 983-91-73       | СЭД Администратор СЭД Администратор 👻 Выход          |
|-------------------------------------------------------|-------------------------------------------------|------------------------------------------------------|
| Входящие Исходящие Внутренние ОРД НПА ОГ              | <b>Личный кабинет</b> Кабинет помощника         | Отчеты Справочники К списанию Архив Администрировани |
| Поступившие (0) На согласовании (0) На доработку (0)  | Отправленные (0) Черновики (20+) Настройк       | ки Отчеты на утверждение (0) Мои документы (1)       |
| У меня на контроле (0) Выданные мной поручения (2) По | оручения на исполнении (0) Отмененные поручения | (0) Для резервирования (0) Делегирование полномочий  |
| Моя активность Смена рассматривающего (1)             |                                                 |                                                      |
| Расширенны                                            | ый поиск Поиск независимых поручений            | Поиск по всей базе                                   |
|                                                       |                                                 | Обновить 💽 👘 💼 📖                                     |
| ≑Категория срочности ‡Дата пост                       | упления 🗢 Регистрационный номер                 | + Название + Срок + Статус + Отправитель             |
|                                                       |                                                 |                                                      |
|                                                       |                                                 | Не найдено ни одной записи.                          |
| 🏫 Домой 🗈 Администрирование портала 🎢 Администри      | ирование системы АРМ руководителя               |                                                      |

Рисунок 2 – Ссылка «Администрирование системы»

Для того чтобы вернуться на главную страницу необходимо перейти по ссылке Домой.

Система откроет окно, которое состоит из шести разделов (Рисунок 3). Каждый раздел состоит из нескольких пользовательских представлений.

|     | СИС    | СТЕМА ДОКУМЕ                       | НТООБОРОТ                    | A Горячая лини:                    | я: 8 (495) 983-91-73          | СЭД Администратор                                        | СЭД Администратор     | у 🚽 Выход       |
|-----|--------|------------------------------------|------------------------------|------------------------------------|-------------------------------|----------------------------------------------------------|-----------------------|-----------------|
|     |        | Пользователи и                     | роли                         | Справочники                        | Шаблоны                       | Журнал Статис                                            | тика Задач            | ни Процессы     |
| Пол | њзоват | <mark>тели</mark> Роли Группы роле | ей Шаблоны для доба          | вления новых значений Н            | азначенные делегирова         | ния                                                      |                       |                 |
|     |        |                                    | Расширенн                    | ный поиск                          |                               |                                                          |                       | риск            |
|     |        |                                    |                              |                                    |                               | Обновить                                                 |                       |                 |
|     |        | 🎯 🕜 1 2 3 4 5 6 7 8 🕻              | <b>D</b> . <u>D</u> .        |                                    |                               | Bcero san                                                | исей: 1 154, отобража | ется с 1 по 20  |
|     |        | Фамилия Имя Отчество               | фДолжность                   | Подразделение                      | Вышестоящая<br>организация    | Фрганизация                                              | ≑Дата создания        | ≑Дата изменения |
|     | 7      | 111                                | Врио начальника<br>отделения | ВЧ (войсковые части)               |                               | Войсковые части на<br>территории<br>РТ(019.Войсковые час | 10-12-2014            | 15-01-2015      |
|     |        | 123                                | Ведущий специалист           | Импорт 01 (Тест импорта<br>1510-9) | (004.Кабинет<br>Министров РТ) | (002.Госсовет РТ)                                        | 03-12-2014            | 03-12-2014      |

Рисунок 3 – Окно «Администрирование системы»

Раздел системы Пользователи предназначен для редактирования прав пользователей и состоит из следующих пользовательских представлений:

- <u>Пользователи</u> раздел дает возможность создать пользователя (единичное создание или групповое), открыть карточку пользователя и произвести ее редактирование;
- <u>Роли</u> раздел дает возможность создать роль (единичное создание или групповое), открыть карточку роли и произвести ее редактирование;
- <u>Группы ролей</u> раздел дает возможность создать группу ролей (единичное создание или групповое), открыть карточку группы ролей и произвести ее редактирование;
- <u>Шаблоны для добавления новых значений</u> раздел дает возможность скачать шаблон для добавления справочных значений в СЭД Росжелдора;
- <u>Назначенные делегирования</u> раздел дает возможность просмотреть назначенные делегирования.

Раздел Справочники предназначен для создания и редактирования справочников в СЭД Росжелдора. Раздел состоит из представлений, в которых сгруппированы справочные значения для всех справочников СЭД Росжелдора.

Раздел системы Шаблоны предназначен для настройки прав доступа к шаблонам и для настройки атрибутов, переходов и блоков:

- <u>Управление шаблонами</u> назначение прав доступа к шаблонам, настройка атрибутов, переходов и блоков;
- Управление блоками и характеристиками настройка содержимого блоков.

Раздел системы Журнал предназначен для просмотра записей в журнале:

Просмотр журнала.

Раздел системы Статистика предназначен для просмотра статистики по категориям:

По шаблонам;

- По материалам;
- По пользователям;
- По действиям.

Раздел системы Задачи предназначен для просмотра назначенных задач.

Раздел системы **Процессы** предназначен для просмотра статусов карточек, процессов и журналируемых событий:

- Статусы карточек;
- Журналируемые события;
- Процессы.

## IV.2.Организация работы по SSH на сервере Linux

Для того чтобы получить доступ к серверу по SSH необходимо знать логин и пароль пользователя уже заведенного на данном сервере и включенного на сервере SSH. Подключение к серверу осуществляется через SSH-клиент, например, приложение PuTTY версия beta 0.67.

Скачать можно по ссылке <u>http://www.putty.org/</u> актуальную версию.

Приложение PuTTY не требует установки. После запуска файла «putty.exe» отобразится окно **PuTTY Configuration** (Рисунок 4). Далее необходимо выполнить следующие действия:

1. На вкладке <u>Session</u> заполнить поле **Host Name (or IP address)** – имя или IP-адрес сервера, к которому выполняется подключение, например, 192.168.1.3. (Рисунок 4).

| RuTTY Configuration                                                                   |                                                                                                    |
|---------------------------------------------------------------------------------------|----------------------------------------------------------------------------------------------------|
| Category:<br>Session<br>Cogging<br>Terminal                                           | Basic options for your PuTTY session<br>Specify the destination you want to connect to<br>Host Name (or IP address) Port                    |
| Bell<br>Features<br>Window<br>Appearance<br>Behaviour<br>Translation                  | 192.168.1.3     22       Connection type:     Rlogin SSH       Raw     Telnet       Raw     Telnet       Saved Session       Saved Sessions |
| Selection     Colours     Connection     Oata     Proxy     Telnet     Rlogin     BSH | Default Settings<br>RS<br>Delete                                                                                                    |
| About                                                                                 | Close window on exit:<br>Always Never Only on clean exit<br>Open Cancel                                                                     |

Рисунок 4 – Вкладка «Session» окна «PuTTY Configuration»

2. Перейти на вкладку <u>Window/Translation</u> и в выпадающем списке поля **Received data** assumed to be in which character set выбрать значение UTF-8 (Рисунок 5).

| Real PuTTY Configuration                                                                                                    | <b>X</b>                                                                                                    |
|----------------------------------------------------------------------------------------------------|----------------------------------------------------------------------------------------------------|
| PuTTY Configuration Category: Category: Catego | Options controlling character set translation Character set translation on received data Received data assumed to be in which character set: UTF-8 UTF-8 UCodepages supported by Windows but not listed here, such as CP866 on many systems, can be entered manually) Treat CJK ambiguous characters as wide                               |
| Connection     Connection     Tota     Telet     Telet     Telet     Telet     Telet     SSH     SSH     Serial                                                                                                    | Caps Lock acts as Cyrillic switch Adjust how PuTTY handles line drawing characters Handling of line drawing characters: Use Unicode line drawing code points Poor man's line drawing (+, - and I) Font has XWindows encoding Use font in both ANSI and OEM modes Use font in OEM mode only Copy and paste line drawing characters as lqqqk |
| About                                                                                                    | Open Cancel                                                                                                    |

Рисунок 5 – Вкладка «Window/Translation»

 Перейти на вкладку <u>Session</u>, ввести название сессии в поле Saved Sessions и нажать кнопку [Save] (Рисунок 6). В списке сессий отобразится сохраненная сессия (Рисунок 7).

| PuTTY Configuration |                                                                                                    | X             |
|---------------------|----------------------------------------------------------------------------------------------------|---------------|
| Category:           |                                                                                                    |               |
|                     | Basic options for your PuTT                                                                                                    | Ysession      |
| Logging             | Specify the destination you want to compare the second second | onnect to     |
|                     | Host Name (or IP address)                                                                                                    | Port          |
| Keyboard            |                                                                                                    | 22            |
| Bell                | 192.108.1.3                                                                                                    | 22            |
| - Features          | Connection type:                                                                                                    |               |
| 🖃 ·· Window         | 🔘 Raw 🔘 Telnet 🔘 Rlogin 🎯                                                                                                    | SSH 🔘 Serial  |
| Appearance          | Load save or delete a stored session                                                                                                    |               |
| Behaviour           | Courd Coorings                                                                                                    |               |
| ···· Translation    | Saved Sessions                                                                                                    |               |
| Selection           | сэд                                                                                                    |               |
| Colours             | Default Settings                                                                                                    | beal          |
|                     |                                                                                                    |               |
| Data                |                                                                                                    | Save          |
| ···· Proxy          |                                                                                                    |               |
| ···· Telnet         |                                                                                                    | Delete        |
| Rlogin              |                                                                                                    |               |
|                     |                                                                                                    |               |
| Serial              | Class window on out                                                                                                    |               |
|                     | Always Never Only                                                                                                    | on clean exit |
|                     | Crimaya Chicker Conly                                                                                                    | on orden car  |
|                     |                                                                                                    |               |
|                     |                                                                                                    |               |
| About               | Open                                                                                                    | Cancel        |

Рисунок 6 – Добавление сессии

4. Выделить сохраненную сессию в списке сессий и нажать кнопку [Open] (Рисунок 7).

| Category:                                                                                                    |                                                                                                    |
|----------------------------------------------------------------------------------------------------|----------------------------------------------------------------------------------------------------|
| Session Logging Terminal Keyboard Bell Features Window                                                            | Basic options for your PuTTY session         Specify the destination you want to connect to         Host Name (or IP address)       Port         192.168.1.3       22         Connection type:       Baw         Basic options for your PuTTY session |
| Appearance<br>Behaviour<br>Translation<br>Selection<br>Colours<br>Connection<br>Data<br>Proxy<br>Telnet<br>Rlogin | Load, save or delete a stored session<br>Saved Sessions<br>СИР<br>Default Settings<br>СЭД<br>Delete<br>Delete                                                                                                    |
| About                                                                                                    | Close window on exit:<br>Always Never  Only on clean exit<br>Open Cancel                                                                                                    |

Рисунок 7 – Открытие сессии

Если имя (IP-адрес) сервера было введено правильно, то система отобразит окно, содержащее запрос о доверии серверу (Рисунок 8). Необходимо нажать кнопку **[Да]**.

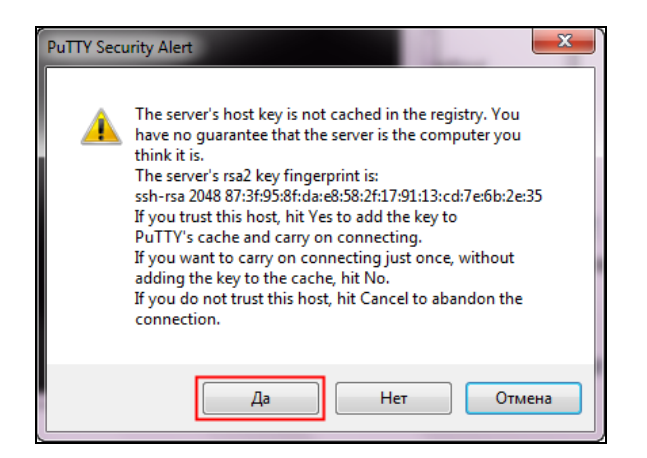

Рисунок 8 – Первое подключение к серверу. Запрос системы

Откроется консоль сервера, в которой необходимо ввести имя пользователя и пароль (Рисунок 9).

**Примечание** – Имя пользователя и пароль может предоставить администратор OC Linux. При вводе пароля не отображается количество набранных символов в виде звездочек.

| Proot@localhost:~                          |            |      |      |               |
|--------------------------------------------|------------|------|------|---------------|
| login as: root<br>root@172.28.1.28's p     | assword:   |      |      |               |
| Last login: Fri Dec<br>[root@localhost ~]# | 2 10:58:02 | 2011 | from | 172.16.124.93 |

Рисунок 9 – Консоль сервера

После ввода пароля пользователь попадает в свою домашнюю директорию (обычно /home/имя пользователя).

Для перехода в другую директорию используется команда cd (change directory).

Для того чтобы определить, в какой директории находится пользователь, необходимо выполнить команду **pwd** (print working directory).

Для редактирования файлов необходимо использовать редактор vi или vim.

Для работы через FTP можно установить любой FTP-клиент, например, приложение WinSCP 5.7.7. Данная программа является свободно распространяемой, установочный файл можно скачать, перейдя по ссылке http://winscp.net/eng/download.php.

В процессе установки будет дана возможность выбрать оптимальный интерфейс (Рисунок 10):

- в стиле Total Commander (опция Commander);
- в стиле проводника операционной системы (ОС) Windows (опция *Explorer*).

Также интерфейс можно будет изменить позже, во время работы с программой. Ниже приведено описание и рисунки, показывающие работу в стиле проводника ОС Windows.

| WinSCP Login                                                                   |                        | 8 ×                                                                                                    |
|--------------------------------------------------------------------------------|------------------------|----------------------------------------------------------------------------------------------------|
| Session<br>Stored sessions<br>Environment<br>Directories<br>SSH<br>Preferences | Interface<br>Commander | -two panels (left for local directory, right for<br>remote directory)<br>-keyboard shortcuts like in Norton<br>Commander (and other similar programs as<br>Total Commander, Midnight Commander)<br>- drag & drop to/from both panels |
|                                                                                | Explorer               | - only remote directory<br>- keyboard shortcuts like in Windows<br>Explorer<br>- drag & drop                                                                                                    |
|                                                                                | Other general options: | Preferences                                                                                                    |
| Advanced options                                                               |                        |                                                                                                    |
| About Langu                                                                    | ages                   | .ogin Save Close                                                                                                    |

Рисунок 10 – Выбор интерфейса программы WinSCP

После запуска программы необходимо создать новое подключение, выполнив следующие действия:

1. В главном окне приложения нажать кнопку [New] (Рисунок 11).

| WinSCP Login                                                                   | ? ×                                                                                           |
|--------------------------------------------------------------------------------|-----------------------------------------------------------------------------------------------|
| Session<br>Stored sessions<br>Ervironment<br>Directories<br>SSH<br>Preferences | New       Edit       Delete       Rename       New folder       Set defaults       Shell icon |
| Advanced options                                                               | Tools                                                                                         |
| About Languages Login Save                                                     | Close                                                                                         |

Рисунок 11 – Главное окно приложения WinSCP Login

- 2. В открывшемся окне заполнить следующие поля (Рисунок 12):
- Host Name имя (IP-адрес) сервера, например, 192.168.1.3;
- User name имя пользователя;
- *Password* пароль пользователя.
  - 3. Нажать кнопку [Save].

| WinSCP Login                                                                   |                                                                                                    | ? ×                                 |
|--------------------------------------------------------------------------------|----------------------------------------------------------------------------------------------------|-------------------------------------|
| Session<br>Stored sessions<br>Environment<br>Directories<br>SSH<br>Preferences | Session<br>Host name:<br>192.168.1.3<br>User name:<br>root<br>Private key file:<br>Protocol<br>Elle protocol: | Poţt number:<br>22<br>Password:<br> |
| Advanced options                                                               |                                                                                                    |                                     |
| About Langua                                                                   | ages                                                                                                    | Login Save Close                    |

Рисунок 12 – Создание нового подключения (сессии)

4. В окне Save session as ввести название сессии и нажать кнопку [OK] (Рисунок 13).

| Save session as                 | ? <mark>×</mark> |
|---------------------------------|------------------|
| Save session as:                |                  |
| root@192.168.1.3                | •                |
| Save password (not recommended) |                  |
| OK Cancel                       | Help             |

Рисунок 13 – Ввод названия сессии

5. Выбрать сохраненную сессию в списке и нажать кнопку [Login] (Рисунок 14).

| WinSCP Login                                                                   | CALCULATE STREET, |       | Prod.        | ? X                                                                                                    |
|--------------------------------------------------------------------------------|-------------------|-------|--------------|----------------------------------------------------------------------------------------------------|
| Session<br>Stored sessions<br>Environment<br>Directories<br>SSH<br>Preferences | root@192.168.1.3  |       |              | New         Edit         Delete         Rename         New folder         Set defaults         Shell icon |
| Advanced options                                                               |                   |       |              | <u>T</u> ools                                                                                             |
| About Langu                                                                    | ages              | Login | <u>S</u> ave | Close                                                                                                    |

Рисунок 14 – Выбор сессии

6. Система отобразит окно, содержащее запрос о доверии серверу (Рисунок 15). Необходимо нажать кнопку **[Yes]**.

| Warning |                                                                                                    |
|---------|----------------------------------------------------------------------------------------------------|
| 1       | The server's host key was not found in the cache. You have no guarantee that the server is the computer you think it is.<br>The server's rsa2 key fingerprint is:<br>ssh-rsa 2048 87:3f:95:8f:da:e8:58:2f:17:91:13:cd:7e:6b:2e:35 |
|         | If you trust this host, press Yes. To connect without adding host key to the cache, press No. To abandon the connection press Cancel.                                                                                             |
|         | Continue connecting and add host key to the cache?                                                                                                    |
|         | Yes No Cancel Copy Key Help                                                                                                    |

Рисунок 15 – Запрос системы

7. В открывшемся окне Password ввести пароль и нажать кнопку [OK] (Рисунок 16).

| Password - root@194  | 4.190.227.42 |        | ×    |
|----------------------|--------------|--------|------|
| Searching for host   |              |        |      |
| Connecting to host   |              |        |      |
| Authenticating       |              |        |      |
| Using usemame "root" | 5            |        |      |
|                      |              |        |      |
|                      |              |        |      |
|                      |              |        |      |
|                      |              |        |      |
|                      |              |        |      |
|                      |              |        |      |
| Password:            |              |        |      |
| •••••                |              |        |      |
|                      | ОК           | Cancel | Help |
|                      |              |        |      |

Рисунок 16 – Подключение к серверу

8. Откроется домашняя директория /home/имя пользователя (Рисунок 17).

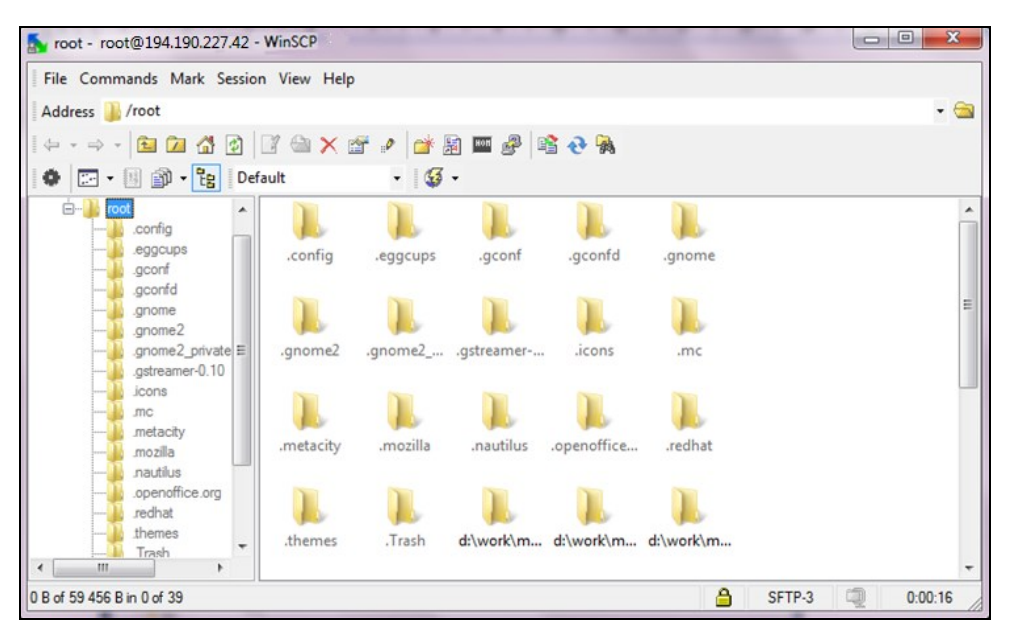

Рисунок 17 – Домашняя директория

# V. Установка и настройка системы

## V.1. Подготовка к установке

## V.1.1. Настройка безопасности

Перед установкой ПО необходимо отключить систему безопасности SeLinux в ОС CentOS, выполнив следующие действия:

1. Выполнить команду:

### vi/etc/selinux/config

Откроется файл «config», расположенный в директории /etc/selinux/.

- 2. В файле «config» указать SELINUX=disabled.
- 3. Перезагрузить ОС.

Проверить параметры системы безопасности можно, выполнив команду:

#### getenforce

Файл «config» должен содержать следующую информацию:

# This file controls the state of Selinux on the system.
# SELINUX= can take one of these three values:
# enforcing - Selinux security policy is enforced.
# permissive - Selinux prints warnings instead of enforcing.
# disabled - Selinux is fully disabled.
SELINUX=disabled

Пакетный фильтр (сетевой экран) **iptables** необходимо отключить и убрать из автозагрузки, выполнив следующие действия:

4. Выполнить команду (отключение автозагрузки iptables):

### chkconfig iptables off

5. Выполнить команду (отключение iptables):

### service iptables stop

[OK]

В результате выполнения перечисленных действий система выдаст следующее сообщение:

iptables: Сбрасываются правила межсетевого экрана: [ ОК ]

iptables: Цепочкам назначается политика ACCEPT: filter [ OK ]

iptables: Выгружаются модули:

Обязательно должны быть открыты порты 8080, 5432 и 22:

- 8080 сам портал;
- 5432 база данных;
- 22 доступ по SSH.

Примечание – Отключение iptables открывает все порты.

## V.1.2. Установка консольного оконного менеджера Screen

Screen - полноэкранный мощный консольный оконный менеджер с поддержкой скроллинга и поиска в окне и функцией копирования/вставки между ними. Наиболее важная функция данного менеджера заключается в том, что можно в любой момент отсоединиться от своего screen`а и закрыть сеанс работы в шеле. После этого можно присоединившись к screen`y вновь продолжить свою работу с того места где остановились.

Screen необходимо установить на все сервера (сервер приложений, сервер СУБД PosrgreSQL и т.д.).

Для установки необходимо выполнить следующую команду:

#### yum install screen -y

## V.1.3. Установка СУБД PostgreSQL

Произвести установку СУБД PosrgreSQL одним из следующих способов:

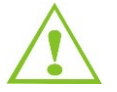

Рекомендуемым методом установки является установка через репозиторий (необходимо наличие доступа в Интернет). При отсутствии доступа в Интернет следует воспользоваться одним из альтернативных способов установки.

- установка через репозиторий (см. раздел V.1.3.1 Установка через репозиторий);
- установка через грт (см. раздел V.1.3.2 Установка через грт);
- установка через bin (см. раздел V.1.3.3 Установка через bin).

### V.1.3.1. Установка через репозиторий

Для того чтобы настроить систему через репозиторий на каждом узле следует выполнить следующие действия:

1. Установить PostgreSQL 9.5 с помощью команды:

## rpm –Uvh https://download.postgresql.org/pub/repos/yum/9.5/redhat/rhel-6-x86\_64/pgdgcentos95-9.5-2.noarch.rpm

2. После установки репозитория запустить установку нужных пакетов:

### yum install postgresql95-server postgresql95-contrib

3. После установки PostgreSQL инициализировать БД с помощью команды:

service postgresql-9.5 initdb

#### V.1.3.2. Установка через rpm

Установка производится локально из грт-пакетов.

Необходимо использовать следующие пакеты:

- postgresql95-9.x.x-xPGDG.rhel6.x86\_64.rpm;
- postgresql95-contrib-9.x.x-xPGDG.rhel6.x86\_64.rpm;
- postgresql95-libs-9.x.x-xPGDG.rhel6.x86\_64.rpm;
- postgresql95-server-9.x.x-xPGDG.rhel6.x86\_64.rpm.

Для установки следует использовать команду:

#### yum localinstall /имя пакета/

После установки PostgreSQL инициализировать БД с помощью команды:

#### service postgresql-9.5 initdb

Запустить PostgreSQL с помощью команды:

#### service postgresql-9.5 start

#### V.1.3.3. Установка через bin

**Примечание** – При необходимости вместо СУБД PostgreSQL допускается установка СУБД Postgres Plus Advanced Server 9.5.х.

При установке СУБД PostgreSQL необходимо указать кодировку ru\_RU.UTF8 номер 573.

**Примечание** - Указать номер порта 5433, если установка СУБД выполняется в системе, на которой уже установлен PG8. Номер порта по умолчанию – 5432.

Первоначально необходимо дать права на исполнение, выполнив команду:

### chmod +x postgresql-9.5.x-x-linux.bin

Далее необходимо запустить процесс:

#### ./postgresql-9.5.x-x-linux.bin

Команды ОС Linux:

- запустить сервис можно с помощью команды service postgresql-9.5 start
- перезапустить с помощью команды service postgresql-9.5 restart
- остановить с помощью команды service postgresql-9.5 stop

**Примечание** – Во всех 3 способах команда запуска одинакова, но может отличаться название (postgresql-9.x), поэтому необходимо перейти в каталог cd /etc/init.d/ и посмотреть название.

## V.1.4. Настройка доступа к серверу СУБД

Для того чтобы добавить IP-адреса компьютеров, которые могут подключаться к БД, необходимо выполнить следующие действия:

### 1. Выполнить команду:

### vi var/lib/pgsql/9.5/data/pg\_hba.conf

2. Добавить в открывшийся файл следующие строки:

**Примечание** – Приведенные ниже настройки позволяют разрешить подключение к БД с любого IP-адреса.

| # TYF  | PE DATA    | BASE      | USER            | CIDR-ADDRESS  | METHOD |
|--------|------------|-----------|-----------------|---------------|--------|
| # "loc | al" is for | Unix don  | nain socket con | nections only |        |
| local  | all        | all       |                 | md5           |        |
| # IPv₄ | 4 local co | onnection | S.              |               |        |
| host   | all        | all       | 127.0.0.1/32    | trust         |        |
| host   | all        | all       | 192.168.1.3/32  | ? md5         |        |
| host   | all        | all       | 0.0.0.0/0       | md5           |        |
| # IPv6 | 6 local co | onnection | S:              |               |        |
| host   | all        | all       | ::1/128         | md5           |        |

- trust хост объявляется доверенным, то есть любой пользователь с него подключается к базе данных PostgreSQL без пароля;
- md5 требование от клиента на поставку md5-шифрование пароля для аутентификации;
- ident при запросе на подключение от хоста с IP-адресом, заданным в файле «pg\_hba.conf», должна применяться карта идентификации. У метода имеется один обязательный параметр, значением которого является либо специальное ключевое слово sameuser, либо имя карты, определенной в файле «pgjdent.conf».

## V.1.5. Заведение пользователей и создание базы

Для того чтобы создать структуру БД необходимо выполнить следующие действия:

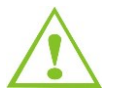

- При работе с БД могут использоваться следующие команды:
  - psql подключение к базе данных;
    - pg\_restore восстановление базы данных;
    - pg\_dump снятие бэкапа базы данных
- 1. Подключиться к БД, выполнив команду:

### psql–U postgres

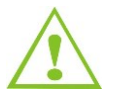

- Если установлен порт, отличный от 5432, то его также необходимо указать, выполнив команду psql -p «произвольный порт» -U postgres
- 2. Система выдаст сообщение «Password for user postgres:». Необходимо ввести пароль, который был указан при установке. В результате на экран будет выведено приглашение «postgres=#».

3. Создать роль входа **br4j\_admin**, указав пароль. Для этого необходимо выполнить следующие команды:

CREATE ROLE br4j\_admin LOGIN

**ENCRYPTED PASSWORD 'password'** 

### SUPERUSER INHERIT CREATEDB CREATEROLE;

4. Создать роль входа dbmi (с паролем), выполнив следующие команды:

### **CREATE ROLE dbmi LOGIN**

### **ENCRYPTED PASSWORD 'password'**

### NOSUPERUSER INHERIT NOCREATEDB NOCREATEROLE;

5. Создать БД, выполнив следующие команды:

### CREATE DATABASE db\_br4j

WITH OWNER = br4j\_admin

ENCODING = 'UTF8'

CONNECTION LIMIT = -1;

GRANT ALL ON DATABASE db\_br4j TO public;

### GRANT ALL ON DATABASE db\_br4j TO br4j\_admin;

Описания команд:

- CREATE DATABASE db\_br4j имя базы;
- WITH OWNER =br4j\_admin- владелец (администратор БД);
- ENCODING = 'UTF8' кодировка;
- СОNNECTION LIMIT = -1 количество подключений;
- GRANT ALL ON DATABASE db\_br4j TO public; права на базу для всех;
- GRANT ALL ON DATABASE db\_br4j TO br4j\_admin; права на базу для конкретного пользователя.
- 6. Создать роль входа portal, указав пароль. Для этого необходимо выполнить следующие команды:

### CREATE ROLE portal LOGIN

### **ENCRYPTED PASSWORD 'password'**

### NOSUPERUSER INHERIT NOCREATEDB NOCREATEROLE;

- 7. Выйти из БД, выполнив команду \q.
- 8. Выполнить установку пустой (шаблонной) БД из комплекта поставки командой:

pg\_restore -U br4j\_admin -d db\_br4j /var/lib/pgsql/9.5/backups/db.backup

9. Прописать поисковые пути в созданной БД:

psql –U postgres -d db\_br4j

## Alter role br4j\_admin set search\_path=dbmi\_trunk, public;

### Alter role dbmi set search\_path=dbmi\_trunk, public;

### Alter role portal set search\_path=public;

10. Выйти из БД, выполнив команду \q.

## V.1.6. Установка среды выполнения Java

Запустить установку, выполнив команду:

yum install java-1.6.0-openjdk –y

### yum install java-1.6.0-openjdk-debuginfo -y

Среда выполнения Java устанавливается из доступного репозитория ОС версии OpenJDK 1.6.0\_39.

## V.2. Установка среды исполнения JBoss

Создать пользователя JBoss можно, выполнив команду

#### useradd jboss

**Примечание** – При создании пользователя JBoss рекомендуется использовать ключ –и и сразу задавать уникальный UID данного пользователя, чтобы избежать возможных проблем при работе с МЭДО в дальнейшем. На всех серверах UID пользователя JBoss должен быть одинаковым. Пример команды: useradd jboss –и 800.

Для того чтобы установить портал JBoss необходимо:

1. Извлечь файл установки портала из архива, выполнив команду:

### tar xvzf jboss-portal-2.tar.gz

2. Создать директорию /opt/jboss/, выполнив команду:

#### mkdir /opt/jboss/

3. Скопировать из заранее подготовленных дистрибутивов файл установки портала в директорию /opt/jboss/, выполнив команду:

#### cp -r /usr/distr/jboss-portal-2/ /opt/jboss/

**Примечание** – Действия, описанные в последующих пунктах, подразумевают, что портал JBoss разворачивается из заранее подготовленного дистрибутива.

4. Присвоить пользователю права владельца, выполнив команду:

#### chown -R jboss:jboss /opt/jboss/

## V.2.1. Структура директорий

Описание структуры директорий представлено в таблице (Таблица 4).

/opt/jboss/jboss-portal-2/ – директория сервера приложений JBoss.

|        | Дире    | ектория |      | Описание                                                                                                    |  |
|--------|---------|---------|------|----------------------------------------------------------------------------------------------------|--|
| bin    |         |         |      | Директория хранения настроек запуска сервера<br>JBoss                                                                                                    |  |
| lib    |         |         |      | Директория хранения библиотек, необходимых<br>для сервера JBoss                                                                                                    |  |
| server |         |         |      | Директория расположения инстансов                                                                                                    |  |
|        | default |         |      | Инстанс                                                                                                    |  |
|        |         | conf    |      | Конфигурация инстанса                                                                                                    |  |
|        |         |         | dbmi | Директория хранения модульных настроек                                                                                                    |  |
|        |         | deploy  |      | Директория хранения файлов, компилируемых<br>при запуске JBoss-portal и Логика СЭД.СПО. После<br>запуска сервера приложений JBoss по данным<br>из директории deploy формируются файлы<br>во временных директориях tmp, work, data |  |
|        |         | Lib     |      | Директория хранения библиотек, необходимых<br>для инстанса                                                                                                    |  |
|        |         | solr    |      | Директория хранения настроек Solr                                                                                                    |  |
|        |         | tmp     |      | Временные директории                                                                                                    |  |
|        |         | work    |      |                                                                                                    |  |
|        |         | data    |      | Директория хранения внешних данных                                                                                                    |  |
|        |         |         |      |                                                                                                    |  |

### Таблица 4. Структура директорий

## V.2.2. Настройка сервера приложений

Для настройки файлов запуска сервиса JBoss необходимо задать переменные окружения в файле «run.conf», открыв его на редактирование с помощью команды:

### vi /opt/jboss/jboss-portal-2 /bin/run.conf

Необходимо найти следующие переменные:

- JAVA\_HOME директория расположения Java, например, /usr/java/jdk(версия);
- JAVA исполняемый файл для запуска JVM, например, JAVA\_HOME/bin/java;
- **JAVA\_OPTS** набор параметров, с которыми запускается JVM.

Содержание файла «run.conf»:

# Specify the location of the Java home directory. If set then \$JAVA will

# be defined to \$JAVA\_HOME/bin/java, else \$JAVA will be "java".

#

JAVA\_HOME=\$(readlink -f /usr/bin/java | sed "s:bin/java::") //Директория расположения Java

#

| # Specify the exact Java VM executable to use.                                                                                                    |
|----------------------------------------------------------------------------------------------------|
| JAVA="/usr/bin/java" //Директория расположения Java                                                                                                    |
| # Specify options to pass to the Java VM.                                                                                                    |
| if [ "x\$JAVA_OPTS" = "x" ]; then                                                                                                    |
| JAVA_OPTS="-Xms2g -Xmx6g -XX:MaxPermSize=512m -Dsun.rmi.dgc.client.gcInterval=3600000 - Dsun.rmi.dgc.server.gcInterval=3600000"                                                                     |
| fi                                                                                                    |
|                                                                                                    |
| JAVA_OPTS="\$JAVA_OPTS -Dsolr.solr.home=/opt/jboss/jboss-portal-2/server/default/solr -<br>Dfile.encoding=UTF8 <b>"//Задание максимального и минимального объема, забираемого Java-<br/>машиной</b> |
| JAVA_OPTS="\$JAVA_OPTS -Djava.rmi.server.hostname=172.16.127.208"                                                                                                    |
| JAVA_OPTS="\$JAVA_OPTS -Dremoting.bind_by_host=false"                                                                                                    |
| JAVA_OPTS="\$JAVA_OPTS -Djna.nosys=true -Djna.library.path=/usr/lib"                                                                                                    |
|                                                                                                    |
| # Sample JPDA settings for remote socket debuging                                                                                                    |
| #JAVA_OPTS="\$JAVA_OPTS -Xdebug -                                                                                                    |
| Xrunjdwp:transport=dt_socket,address=8787,server=y,suspend=n"                                                                                                    |
|                                                                                                    |
| # Sample JPDA settings for shared memory debugging.                                                                                                    |
| #JAVA_OPTS="\$JAVA_OPTS -Xrunjdwp:transport=dt_shmem,server=y,suspend=n,address=jboss"                                                                                                    |
| # Set of options for monitoring via JMX                                                                                                    |
| #JAVA_OPTS="\$JAVA_OPTS -Dcom.sun.management.jmxremote.authenticate=false"                                                                                                    |
| #JAVA_OPTS="\$JAVA_OPTS -Dcom.sun.management.jmxremote.ssl=false"                                                                                                    |
| #JAVA_OPTS="\$JAVA_OPTS -Dcom.sun.management.jmxremote.port=9999"                                                                                                    |
| #JAVA_OPTS="\$JAVA_OPTS -                                                                                                    |
| Djavax.management.builder.initial=org.jboss.system.server.jmx.MBeanServerBuilderImpl"                                                                                                    |
| #JAVA_OPTS="\$JAVA_OPTS -Djboss.platform.mbeanserver"                                                                                                    |
| Далее необходимо сконфигурировать файл «jboss_init_redhat.sh», выполнив следующие                                                                                                    |

действия:

- Открыть файл «jboss\_init\_redhat.sh» для редактирования, выполнив команду: vi /opt/jboss/jboss-portal-2 /bin/jboss\_init\_redhat.sh
- 2. Изменить следующие переменные:

#define where jboss is - this is the directory containing directories log, bin, conf etc JBOSS HOME=\${JBOSS HOME:-"/opt/jboss/jboss-portal-2/"} //Директория расположения сервера приложений JBoss #define the user under which jboss will run, or use 'RUNASIS' to run as the current user **JBOSS USER**=\${JBOSS USER:-"jboss"} //Пользователь, имени ОТ которого выполняется запуск сервера приложений JBoss #make sure java is in your path JAVAPTH=\${JAVAPTH:-"/usr/lib/jvm/java-1.6.0-openjdk-1.6.0.0.x86\_64/jre/bin/"} //Директория расположения Java #configuration to use, usually one of 'minimal', 'default', 'all' JBOSS\_CONF=\${JBOSS\_CONF:-"default"} //Инстанс #if JBOSS\_HOST specified, use -b to bind jboss services to that address **JBOSS HOST**="0.0.0.0" //ІР-адрес интерфейса, который «привязывается» к сервису JBoss. Для корректной работы Solr необходимо устанавливать в значение "0.0.0.0" JBOSS BIND ADDR=\${JBOSS HOST:+"-b \$JBOSS HOST"}

После завершения редактирования скрипта необходимо создать символьную ссылку и добавить сервис в автозагрузку, последовательно выполнив команды:

In -s /opt/jboss/jboss-portal-2 /bin/jboss\_init\_redhat.sh /etc/rc.d/init.d/jboss

chkconfig jboss on

## V.2.3. Настройка подключения к базе данных

Для запуска портала необходимо отредактировать конфигурационные файлы для связи с БД, выполнив следующие действия:

1. Открыть файл «DBMI-edb-ds.xml» на редактирование, выполнив команду:

#### vi /opt/jboss/jboss-portal-2/server/default/deploy/DBMI-pg-ds.xml

Файл «DBMI-pg-ds.xml» должен содержать следующие строки после редактирования:

| <datasources></datasources>                                                 |
|-----------------------------------------------------------------------------|
| <local-tx-datasource></local-tx-datasource>                                 |
| <jndi-name>jdbc/DBMIDS</jndi-name>                                          |
| <connection-url>jdbc:postgresql://192.169.1.5:5432/db_br4j</connection-url> |
| <driver-class>org.postgresql.Driver</driver-class>                          |

| <user-name>dbmi</user-name><br><password>password</password><br><min-pool-size>1</min-pool-size><br><max-pool-size>400</max-pool-size> |
|----------------------------------------------------------------------------------------------------|
| <pre><password>password</password> <min-pool-size>1</min-pool-size> <max-pool-size>400</max-pool-size></pre>                           |
| <min-pool-size>1</min-pool-size> <max-pool-size>400</max-pool-size>                                                                    |
| <max-pool-size>400</max-pool-size>                                                                                                    |
|                                                                                                    |
| <check-valid-connection-sql>SELECT 1</check-valid-connection-sql>                                                                      |
| <metadata></metadata>                                                                                                    |
| <type-mapping>PostgreSQL 9.5/type-mapping&gt;</type-mapping>                                                                           |
|                                                                                                    |
|                                                                                                    |
|                                                                                                    |
| <local-tx-datasource></local-tx-datasource>                                                                                            |
| <jndi-name>jdbc/DBMIDS_EVENT</jndi-name>                                                                                               |
| <connection-url>jdbc:postgresql://192.169.1.5:5432/db_br4j </connection-url>                                                           |
| <user-name>dbmi</user-name>                                                                                                    |
| <password>password</password>                                                                                                    |
| <driver-class>org.postgresql.Driver</driver-class>                                                                                     |
| <min-pool-size>1</min-pool-size>                                                                                                    |
| <max-pool-size>400</max-pool-size>                                                                                                    |
| <check-valid-connection-sql>SELECT 1</check-valid-connection-sql>                                                                      |
| <metadata></metadata>                                                                                                    |
| <type-mapping>PostgreSQL 9.5</type-mapping>                                                                                            |
|                                                                                                    |
| <>                                                                                                    |
|                                                                                                    |
| <local-tx-datasource></local-tx-datasource>                                                                                            |
| <jndi-name>PortaIDS</jndi-name>                                                                                                    |
| <connection-url>jdbc:postgresql:// 192.169.1.5:5432/db_br4j </connection-url>                                                          |
| <driver-class>org.postgresql.Driver</driver-class>                                                                                     |
| <user-name>portal</user-name>                                                                                                    |
| <password>password</password>                                                                                                    |
| <min-pool-size>1</min-pool-size>                                                                                                    |
| <max-pool-size>300</max-pool-size>                                                                                                    |

<check-valid-connection-sql>SELECT 1</check-valid-connection-sql>

<metadata>

<type-mapping>PostgreSQL 9.5</type-mapping>

</metadata>

</local-tx-datasource>

</datasources>

2. Запустить портал JBoss 4J под учетной записью пользователя jboss в целях безопасности, выполнив команду **service jboss start** (при выполнении данной команды вывод логов осуществляется в файл) либо команду:

#### ./run.sh -c default -b 0.0.0.0

При выполнении данной команды вывод логов будет осуществляться в запущенный терминал.

Для остановки портала JBoss 4J используется команда service jboss stop.

Запуск сервиса JBoss осуществляется с помощью команды service jboss start.

## V.2.4. Проверка работоспособности

Убедиться в том, что установка и конфигурирование были выполнены успешно, можно, введя в адресную строку браузера адрес http://IP-address:8080/portal, где IP-address – IP-адрес сервера. Система должна отобразить окно авторизации, представленное на рисунке (Рисунок 18).

| СИСТЕМА ДОКУМЕНТООБОРОТА |      |
|--------------------------|------|
|                          |      |
| ВХОД В СИСТЕ             | му   |
| Имя пользоват            | вля: |
| Пар                      | оль: |

Рисунок 18 – Окно авторизации

# VI. Установка и настройка модулей

## VI.1.Установка и настройка LO-Converter

Для того чтобы установить приложение LibreOffice и конвертор необходимо:

1. Скачать последнюю версию пакета программного продукта LibreOffice с сайта paspaботчика http://www.libreoffice.org/.

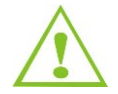

Необходимо скачать англоязычную версию приложения. Рекомендуемая версия LibreOffice 4.4.x

- Скопировать архив на сервер с установленным порталом JBoss 4J с помощью приложения WinSCP.
- 3. Извлечь архив в домашнюю директорию, выполнив команду:

tar xvzf «Название пакета».tar.gz /home/jboss/

- 4. Перейти в директорию «Название пакета»/RPMS.
- 5. Удалить из данной директории пакет с java.
- 6. Удалить директории «desktop-integration» и «userland».
- 7. Выполнить команду:

yum localinstall \*.rpm – –nogpgcheck

- 8. Для конвертора создать файл «lo-converter», выполнив следующие действия:
  - 1) Выполнить команду:

vi /etc/init.d/lo-converter

2) В открывшийся пустой файл скопировать следующий код:

#cription: init.d script for headless openoffice.org (3.2 installed on RHEL5
32bit)
# chkconfig: 2345 80 30
# processname: soffice.bin
# source function library
. /etc/rc.d/init.d/functions
RETVAL=0
SOFFICE\_PATH='/opt/libreoffice4.4/program'
SOFFICE\_ARGS='--nofirststartwizard --headless -accept="socket,host=0.0.0.0,port=8100;urp;""
SOFFICE\_PIDFILE="/opt/lo-converter/system/soffice.bin.pid"

RUNUSER="jboss"

CMD="\$SOFFICE\_PATH/soffice.bin \$SOFFICE\_ARGS" VERSION="LibreOffice 4.4.x"

start\_soffice() {

```
echo $"Starting $VERSION"
    echo su - $RUNUSER -c \'$CMD\'
    su - $RUNUSER -c "$CMD > /opt/lo-converter/system/oo.log 2>&1 &"
    [$? -eq 0] && echo success || echo failure
    pidof soffice.bin > $SOFFICE PIDFILE
    echo
}
start() {
    start_soffice
}
stop() {
    echo -n $"Stopping $VERSION"
    kill `cat $SOFFICE PIDFILE`
    rm $SOFFICE_PIDFILE
    echo
}
case "$1" in
    start)
         start
         ;;
    stop)
         stop
         ;;
    restart)
stop
         start
         ;;
    *)
         echo $"Usage: $0 {start|stop|restart}"
esac
```

9. Выполнить команду:

yum install libXext, freetype

 Отредактировать файл конфигурации «pdfConvertor.properties», расположенный в директории /opt/jboss/jboss-portal-2/server/default/conf/dbmi/libreoffice/. В данном файле необходимо указать пути до временных директорий:

convertor.temp.dir=/opt/lo-converter/tmp/ convertor.cache.storage=cache converter.quota.time=180000 converter.active.queue.size=8 converter.reaction.time=1000 converter.timed.out=300000 converter.verification=2000

| converter.queue.size=100                   |
|--------------------------------------------|
| convertor.cache.storage=cache              |
| openoffice.host=127.0.0.1                  |
| openoffice.temp.dir=/opt/lo-converter/tmp/ |
| openoffice.port=8100                       |

11. Описание параметров файла конфигурации «pdfConvertor.properties» содержится в таблице (Таблица 5).

| Таблица 5 | <ol> <li>Описание па</li> </ol> | раметров с | <b>bайла кон</b> d | ригурации « | pdfConvertor. | properties» |
|-----------|---------------------------------|------------|--------------------|-------------|---------------|-------------|
|           |                                 |            |                    |             |               |             |

| Свойство                    | Пример значения         | Описание                                     |
|-----------------------------|-------------------------|----------------------------------------------|
| convertor.quota.time        | 15000                   | Количество времени, выделяемое задаче        |
|                             |                         | на преобразование                            |
| converter.verification.time | 2000                    | Периодичность, с которой конвертор будет     |
|                             |                         | проверять факт выполнения задачи             |
| converter.timed.out         | 20000                   | Время ожидания АРМ при открытии pdf-         |
|                             |                         | файла, который находится на конвертации      |
|                             |                         | Размер очереди конвертера. Если очередь      |
|                             |                         | полная, то конвертер не будет принимать      |
|                             |                         | файлы при создании карточки. В этом случае   |
|                             |                         | файлы будут поступать в хранилище,           |
| converter.queue.size        | 20                      | не имея pdf-файла. Процесс преобразования    |
|                             |                         | при открытии документа в АРМ                 |
|                             |                         | не изменится, т.к. файлы будут иметь         |
|                             |                         | приоритет реального времени, попадая         |
|                             |                         | при этом сразу в начало очереди              |
| openoffice.port             | 8100                    | Номер порта, на котором «слушает»            |
|                             |                         | LibreOffice                                  |
| openoffice.host             | 127.0.0.1               | Адрес местоположения LibreOffice             |
| openoffice.temp.dir         | /opt/oo-converter       | Каталог, из которого в LibreOffice поступают |
|                             |                         | файлы для конвертации                        |
| convertor.temp.dir          | \\\\172.16.128.171\\oo- | Каталог, в котором будет храниться           |
|                             | converter               | временный файл, преобразуемый в pdf          |
| convertor.cache.storage     | cache                   | Наименование каталога, в который             |
|                             |                         | конвертер будет помещать преобразованный     |
|                             |                         | в PDF файл. Эта папка будет располагаться    |
|                             |                         | рядом с оригинальным файлом в файловом       |
|                             |                         | хранилище                                    |

12. Запустить службу, отвечающую за конвертацию, выполнив команду:

/etc/rc.d/init.d/lo-converter start

13. Перезапустить портал JBoss.

14. Добавить службу lo-converter в автозапуск, выполнив команду:

chkconfig lo-converter on

## VI.2.Настройка ЭП

## VI.2.1. Установка CryptoPro CSP на ПК пользователей

Для установки CryptoPro CSP на ПК пользователей, с которых будет производиться подписание документов электронной подписью, необходимо скачать дистрибутив ПО версии 3.6 с сайта https://www.cryptopro.ru/products/csp, и выполнить следующие действия:

- 1. Установить CryptoPro из скаченного дистрибутива, используя настройки установщика Windows по умолчанию (после установки перезагрузить компьютер).
- 2. Установить драйвер для ключа rtDrivers.x64(x86). v.4.1.0.0, используя настройки установщика Windows по умолчанию (дистрибутив можно скачать с сайта http://www.rutoken.ru/support/download/drivers-for-windows/).
- 3. Выполнить перезагрузку в случае запроса системы.

## VI.2.2. Установка и настройка сервера электронной подписи

## VI.2.2.1. Установка Apache TomCat

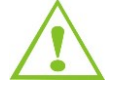

Для корректной работы Apache Tomcat необходимо произвести установку среды выполнения Java (см. раздел V.1.6 Установка среды выполнения Java).

Для настройки сервера CryptoPro, необходимо установить Apache TomCat версии 7.0.70, который можно скачать на сайте http://tomcat.apache.org/.

Для установки Apache Tomcat необходимо:

1. Извлечь из архива TomCat, скопировать в /opt/ и дать права на выполнение скриптом:

chown +x /opt/apache-TomCat-7.0.70/bin/\*.sh

2. Для удобства запуска/остановки следует добавить его в сервисы. Для этого необходимо создать файл «vi ./etc/init.d/TomCat» со следующим содержанием:

#### #!/bin/bash

# description: TomCat Start Stop Restart

# processname: TomCat

# chkconfig: 234 20 80

JAVA\_HOME=/usr/java/jdk1.6.0\_39 // путь, где установлена java

export JAVA\_HOME

PATH=\$JAVA\_HOME/bin:\$PATH

export PATH

CATALINA\_HOME=/usr/share/apache-TomCat-7.0.70 //путь, где установлен TomCat

case \$1 in

| start)                             |
|------------------------------------|
| sh \$CATALINA_HOME/bin/startup.sh  |
| <br>;;                             |
| stop)                              |
| sh \$CATALINA_HOME/bin/shutdown.sh |
| <br>;;                             |
| restart)                           |
| sh \$CATALINA_HOME/bin/shutdown.sh |
| sh \$CATALINA_HOME/bin/startup.sh  |
| ·· ,                               |
| esac                               |
| exit 0                             |
|                                    |

Изменить права на только что созданный файл с помощью команды:

chmod 755 /etc/init.d/TomCat

- 4. Можно запускать и останавливать TomCat без создания данного файла, достаточно открыть директорию установки, каталог «bin». В нем хранятся скрипты запуска и остановки (startup.sh, shutdown.sh).
- 5. Также нужно изменить порты подключения по умолчанию (в случае если TomCat устанавливается на один серврер с сервером приложений). Для этого необходимо отредактировать файл vi /opt/apache-TomCat-7.0.70/conf/server.xml.
- 6. Изменить порты подключения по умолчанию, добавив к текущему «1»:

```
<Server port="18005" shutdown="SHUTDOWN">
```

<Connector port="18080" protocol="HTTP/1.1"

connectionTimeout="20000"

redirectPort="8443" />

<Connector port="18009" protocol="AJP/1.3" redirectPort="8443" />

#### VI.2.2.2. Настройка CryptoPro сервера

Для установки CryptoPro JCP необходимо:

- 1. Распаковать архив с JCP.
- 2. Войти в jcp.1.0.52/lib.
- 3. Добавить права на исполнение скриптом:

chown +x install.sh

4. Запустить его, указав в параметрах путь к установленной java, а также лицензионный ключ (если имеется):

./install.sh /usr/java/ jdk1.6.0\_39

- 5. После установки дополнительных приложений, выбрать из обновлений портала файл «CryptoServer.war» и скопировать в каталог /opt/apache-TomCat-7.0.70/webapps.
- 6. Запустить TomCat:

service TomCat start

- 7. После запуска распаковать архив «CryptoServer.war».
- Скопировать файл конфигурации сервера «cryptoLayer.properties» в «CryptoServer/WEB-INF/classes».
- 9. Скопировать клиент «signature.properties» в «/opt/jboss/jboss-portal-2 /server/default/conf/dbmi/card».
- 10. Запустить портал. Проверить его работу.

В файле «crypto.properties» содержатся следующие строки:

#### verWebSer=true

host=http://127.0.0.1:18080/CryptoServer/service/CryptoService?WSDL

#первая строка говорит, что используется выносной криптосервер (true –

используем выносной, false – используем локальный, если есть), вторая – это его адрес

Значение атрибута verWebSer может быть *true* и *false* (если указано значение *false*, то используется локальный криптосервер для проверки подписи).

В файле «cryptoLayer.properties» содержатся следующие строки:

#Первое слово в ключах означает на сервере или клиенте будут ли применяться

те или иные настройки (server или client)

#На сервере или клиенте могут применяться один и тот же, или разные,

крипторпровайдеры

#Настройки для CryptoPro JCE криптопровайдера

server.crypto.layer=com.aplana.crypto.JCPCryptoLayer

server.crypto.layer.params=KEYSTORE\_TYPE=HDImageStore;SIGN\_ALGORITHM=

CryptoProSignature;HASH\_ALGORITHM=GOST3411;PKCS7\_VERIFIER=

com.aplana.crypto.cryptopro.

**CryptoProPKCS** 

#Настройки для LirJCE криптопровайдера

#server.crypto.layer=com.aplana.crypto.JCPCryptoLayer #server.crypto.layer.params=KEYSTORE\_TYPE=PKCS12;SIGN\_ALGORITHM=GOST\_DS; HASH\_ALGORITHM=HASH\_34\_11\_94 #Hacтpoйки для CryptoPro CSP криптопровайдера client.crypto.layer=com.aplana.crypto.WindowsCryproAPILayer client.crypto.layer.params=PROVIDER\_TYPE=75;ALGORITHM=32798; TIMESTAMP\_SERVER=http://test.tsp.ru/tsp/tsp.srf #Hacтpoйки для LirPKCS11 криптопровайдера #client.crypto.layer=com.aplana.crypto.JCPCryptoLayer #client.crypto.layer.params=KEYSTORE\_TYPE=PKCS11;SIGN\_ALGORITHM= GostR3411-94-with-GostR3410-2001;HASH\_ALGORITHM=GostR3411-94;HIDE\_CONTEINER\_FIELD=true;

<u>http://test.tsp.ru/tsp/tsp.srf</u> – адрес сервера штампа времени.

## VI.3.Установка и настройка Ghostscript и библиотеки libgs.so

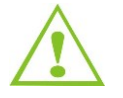

Установку необходимо производитель пользователем root.

Для установки и настройки Ghostscript и библиотеки libgs.so необходимо выполнить следующие действия:

- 1. Скачать следующие архивы:
  - Ghostscript по ссылке http://downloads.ghostscript.com/public/ghostpdl-9.18.tar.bz2;
  - Шрифты по ссылка: http://downloads.sourceforge.net/gs-fonts/ghostscript-fonts-std-8.11.tar.gz и http://downloads.sourceforge.net/gs-fonts/gnu-gs-fonts-other-6.0.tar.gz.
- 2. Распаковать архив Ghostscript выполнив команду:

| cd /root                          |  |
|-----------------------------------|--|
| tar -xvf ghostscript-9.18.tar.bz2 |  |

3. Проверить наличие утилиты gcc, make, выполнив команду:

yum list installed gcc make или rpm -qia gcc\* make\*

Если утилита не установлена, произвести установку, выполнив команду:

yum install gcc make

4. Произвести сборку Ghostscript, выполнив команду:

cd /root/ghostscript-9.18

./configure --prefix=/usr --disable-compile-inits --enable-dynamic && make

5. Произвести сборку библиотеки libgs.go, выполнив команду:

make so

6. Установить Ghostscript, выполнив команду:

make install

7. Установить библиотеки libgs.so, выполнив команду:

make soinstall && install -v -m644 base/\*.h /usr/include/ghostscript && In -v -s ghostscript /usr/include/ps

8. Установить файлы справки, выполнив команду:

In -sfv ../ghostscript/9.18/doc /usr/share/doc/ghostscript-9.18

9. Шрифты следует распаковать в папку «/usr/share/ghostscript», выполнив команду:

tar -xvf ../ghostscript-fonts-std-8.11.tar.gz -C /usr/share/ghostscript --no-same-owner

tar -xvf ../gnu-gs-fonts-other-6.0.tar.gz -C /usr/share/ghostscript --no-same-owner

 Добавить глобальную переменную окружения GS\_FONTPATH в файл «/etc/environment». Пример строки с добавленной переменной:

GS\_FONTPATH=/usr/share/ghostscript/fonts/

## VI.3.1. Проверка работоспособности

## VI.3.1.1. Проверка Ghostscript

Для проверки работоспособности необходимо выполнить следующую команду:

```
gs -dPDFA -dBATCH -dNOPAUSE -dNOOUTERSAVE -
sProcessColorModel=DeviceRGB -sDEVICE=pdfwrite -sOutputFile=out.pdf
examples/text_graph_image_cmyk_rgb.pdf
```

В результате должен быть сгенерирован файл «out.pdf».

### VI.3.1.2. Проверка доступности библиотеки libgs.so

Для проверки доступности библиотеки libgs.so необходимо выполнить следующую команду:

gcc -l gs

Команда не должна выдавать ошибку.

Если отобразятся ошибки, возможно, что библиотека была установлена под другим именем, например, «/usr/lib/libgs.so.9.18».

В данном случае необходимо сделать символьную ссылку на эту библиотеку, и назвать ссылку валидным именем «libgs.so», выполнив следующую команду:

In -s /usr/lib/libgs.so.9.18 /usr/lib/libgs.so

## VI.3.2. Настройка JBoss

Необходимо задать опции запуска сервиса JBoss выполнив следующие действия:

1. Открыть файл «run.conf» на редактирование с помощью команды:

vi /opt/jboss/jboss-portal-2.6.8.GA/bin/run.conf

2. Добавить следующую строку:

JAVA\_OPTS="\$JAVA\_OPTS -Djna.nosys=true -Djna.library.path=/usr/lib"

Где «jna.library.path» - путь к директории, в которой размещена библиотека libgs.so.

## VI.4. Установка и настройка сервера SOLR

Для корректного функционирования сервера SOLR на сервере должен быть установлен пакет nfs-utils из стандартного базового репозитория ОС. Далее необходимо внести настройки в конфигурационный файл /etc/exports.

Пример настройки для сервера Сервер 1:

cat /etc/exports # сетевой ресурс для SOLR Сервер 1 /opt/filestore/fsin-ca/ 192.168.1.3/32(rw,sync,no\_root\_squash) # сетевой ресурс для SOLR Сервер 2 /opt/filestore/fsin-fku/ 192.168.1.13/32(rw,sync,no\_root\_squash)

## VI.5. Установка и настройка сервера Транспортного агента

## VI.5.1. Подготовка к установке

## VI.5.1.1. Настройка безопасности

Настройка безопасности перед установкой ПО на сервере Транспортного агента осуществляется аналогично серверу приложения (V.1.1 Настройка безопасности).

## VI.5.1.2. Установка среды выполнения Java

Установка среды выполнения Java на сервере Транспортного агента осуществляется аналогично серверу приложения (V.1.6 Установка среды выполнения Java).

## VI.5.2. Установка среды исполнения JBoss

Установка среды исполнения JBoss на сервере Транспортного агента осуществляется аналогично серверу приложения (V.2 Установка среды исполнения JBoss).

## VI.5.2.1. Структура директорий

Структура директорий на сервере Транспортного агента аналогична серверу приложения (V.2.1 Структура директорий).

## VI.5.2.2. Настройка сервера Транспортного агента

Настройка сервера Транспортного агента осуществляется аналогично серверу приложения (V.2.2 Настройка сервера приложений).

## VI.5.3. Настройка узлов Транспортного агента

Для настройки транспортных узлов TA необходимо настроить конфигурационный файл, расположенный по пути /opt/jboss/jboss-portal-2/server/default/conf/dbmi/transportAgent/routeTable.xml

Пример настройки конфигурационного файла:

<?xml version="1.0" encoding="UTF-8"?>
<!-- Таблица маршрутизации в активном виде располагается в файле routeTable.xml -->
<!-- ВНИМАНИЕ! Настройки в этом файле составлены для демонстрации возможностей TA, но не для применения в реальных системах ! -->
<route-table xmlns:xsi="http://www.w3.org/2001/XMLSchema-instance" xsi:noNamespaceSchemaLocation="routeTable.xsd">
<tronsport-agent uuid="9f85736b-79c6-46be-b6e5-c61df9a77de7" name="TA CepBep 1">
<agents>
<!-- В этом разделе перечисляются агенты, которые будут использованы при описании траспортных узлов (ТУ, теги <node>).
Агенты - периодические задачи, выполняющие фактическую доставку корреспонденции. Каждый агент

может работать только с определённым способом доставки, а именно: работа в файловой системе, работа с серверами электронной почты и т.п.

Доступные параметры агентов:

name - имя агента, фиксировано, менять нельзя.

period - период работы в секундах.

cron - выражение, задающее расписание работы агента. Альтернатива параметру period, имеющая перед ним приоритет.

Порядок использования описан здесь: http://quartz-scheduler.org/documentation/quartz-2.2.x/tutorials/crontrigger.

retries - максимальное кол-во попыток отправки письма данным агентом. После этого количества

попыток агент попытается перенести письмо в "корзину".

config - файл с дополнительными настройками агента (например для smtp).

В данном разделе определяются параметры агентов, действующие по всему этому конфигурационному файлу, т.е. параметры по умолчанию.

В определении каждого ТУ можно переопределить параметры по умолчанию связанного с ним агента (кроме параметра name).

Каждый агент может обслуживать несколько ТУ (быть связанным с ними). Если при определении ТУ параметры связанного с ним агента не были переопределены (хотя бы один), то фактически используется тот экземпляр соответствующего агента, определённого в этом разделе. В противном случае создаётся новый экземпляр агента, который наследует параметры по умолчанию (кроме переопределённых).

Отсюда следует, что одни экземпляр агента обслуживает все связанные с ним ТУ последовательно согласно своему расписанию работы.

Одновременно, разные экземпляры агентов работают параллельно (опять-таки согласно своим расписаниям).

-->

<!-- Агент Маршрутизатор. Осуществляет маршрутизацию писем в обслуживаемом ТУ Коллектор. Обязателен.-->

<agent name="router" period="3"/>

<!-- Агент, работающий с письмами в локальной файловой системе -->

<agent name="fileMover" period="30" retries="300"/>

<!-- Агент, работающий с электронной почтой -->

<agent name="mailAgent" period="20" config="smtp.properties"/>

</agents>

</transport-agent>

<nodes>

<!-- Раздел, в котором содержится список ТУ. ТУ имеют параметры: тип, имя и порядковый номер.

Имя - атрибут name, обязателен, значение должно быть уникальным внутри этого файла.

Тип - атрибут type, обязателен, значение одно из: входной ТУ (in) и выходной ТУ (out), определяет тип ТУ.

Порядковый номер - атрибут order, необязателен, по умолчанию равен 0, неотрицательное число. Определяет порядковый номер

ТУ в группе назначения. См. описание Резервного маршрута доставки.

Входные ТУ служат источниками писем, выходные - приёмниками. Отдельно отстоит ТУ Коллектор,

#### который всегда имеет тип "in", см. описание Коллектор.

Каждый ТУ обладает набором ресурсов, определяемых во вложенном элементе <resources>. С помощью ресурсов описывается физическое расположение корреспонденции в ТУ. Более детальную информацию смотри раздел Ресурсы.

#### Адрес назначения.

Каждый ТУ выходного типа должен содержать одно или несколько назначений. В тоже время назначения для ТУ входного типа запрещены (и не имеют смысла).

Назначение(ия), связанное с данным ТУ определяет маршрут письма, попавшего в Коллектор. Письмо будет направлено в тот ТУ, различных типов. Обслуживающий ТУ агент определяется с помощью вложенного элемента agent.

#### Коллектор.

Коллектор - специальный тип ТУ, является промежуточным внутренним ТУ транспортного агента. Все письма в обязательном порядке проходят через Коллектор и таким образом становятся объектами маршрутизации. В рамках одной таблицы маршрутизации возможно определение нескольких Коллекторов, но одно определение обязательно - это Коллектор По Умолчанию (КПУ). КПУ определяется как отдельный ТУ с определённым именем, а именно: "default collector". Другие Коллекторы могут быть определены, но не обязательны.

Коллектор определяется как ТУ входного типа и имеет один ресурс типа "collector". Ресурс Коллектора может быть только локальным, в локальной ФС, т.е. начинается только с "file://".

По логике работы ТА каждый ТУ должен быть связан с тем или иным Коллектом: корреспонденция из входных ТУ попадает в Коллектор, отправка корреспонденции в выходные ТУ происходит из Коллектора. Коллектор связывается с ТУ при определении последнего: в списке ресурсов прописывается ресурс со специальным типом "collector" в атрибуте url которого указывается локальный путь к аналогичному ресурсу в описании Коллектора.

Если ресурс Коллектора не указан в списке ресурсов ТУ, то данный ТУ связан с КПУ.

Концепция нескольких Коллекторов в рамках одной таблицы маршрутизации аналогична концепции VLAN в рамках одного сетевого маршрутизатора.

#### <u>Ресурсы</u>

Каждый ТУ обладает набором ресурсов, определяемых во вложенном элементе <resources>. Ресурс - это логический раздел внутри ТУ.

Тип ресурса определяется значением атрибута type элемента resource. Если тип ресурса не указан, то ресурс имеет тип "document".

Определены следующие виды разделов ТУ:

"документы" - значение "document" или когда тип ресурса не указан. Возможен во входных и выходных типов ТУ.

Входной тип ТУ: нет особого значения. Обязателен.

Выходной тип ТУ: сюда попадают все письма кроме квитанций о доставке. Обязателен.

"квитанции" - значение "ticket" Возможен во входных и выходных типов ТУ.

Входной тип ТУ: нет особого значения, обрабатывается также как тип "документы". Необязателен.

Выходной тип ТУ: сюда попадают квитанции о доставке. Необязателен. Если не указан, квитанции будут перемещены в "корзину" этого ТУ.

"копии" - значение "сору" Возможен в выходных типов ТУ.

Входной тип ТУ: нет особого значения. Запрещён.

Выходной тип ТУ: сюда попадают копии всех успешно отправленных в данный ТУ писем. Необязателен. Если не указан, копии не создаются.

"корзина" - значение "trash" Возможен в выходном типе ТУ.

Входной тип ТУ: нет особого значения. Запрещён.

Выходной тип ТУ: сюда попадают все письма, которые невозможно отправить в данный ТУ писем. Необязателен.

Если не указан, письма навсегда остаются в Коллекторе.

"коллектор" - значение "collector". Возможен во входных и выходных типов ТУ.

Входной тип ТУ: сюда попадают письма из обычных ТУ входного типа. Условно обязателен: должен быть определён по крайней мере один раз в ТУ с именем "default collector". Фактически "превращает" ТУ в Коллектор.

Выходной тип ТУ: нет особого значения. Необязателен.

Физическое расположение ресурса задаётся с помощью атрибута url. Значение этого атрибута должно в точности соответствовать формату URL, (https://ru.wikipedia.org/wiki/URL) определённому стандартом RFC 1738. Так, к примеру, указание на ресурс в файловой системе (ФС) должен задаваться абсолютным способом (от корня ФС) и начинаться с префикса "file://".

#### Резервный маршрут доставки.

Группа назначения (ГН) - группа ТУ, состоящая из одного и более элементов, объединённых одинаковым адресом назначения.

Так как каждый ТУ может обладать несколькими назначениями, то ГН формируется динамически для каждого письма, а точнее - для каждого адресата. Таким образом, через определение ГН и порядкового номера ТУ в этой группе отрабатывается логика резервного пути доставки. Каждый агент пытается в первую очередь доставить письмо в ТУ с наименьшим порядковым номером в ГН, а затем по в ТУ по порядку возрастания. Переход к следующему по порядку ТУ в ГН осуществляется при невозможности доставить письмо в текущий ТУ.

Если письмо не удалось доставить ни в один ТУ внутри ГН, то попытка повторяется в следующий запуск агента. Количество попыток ограничено настройками агента.

-->

<!-- Определение Коллектора по умолчанию.

| <node name="default collector" type="in"></node>                                                                                        |                                                                                                    |                                                                |                                      |
|----------------------------------------------------------------------------------------------------|----------------------------------------------------------------------------------------------------|----------------------------------------------------------------|--------------------------------------|
|                                                                                                    | <resources></resources>                                                                             |                                                                |                                      |
|                                                                                                    | <resource type="c&lt;/td&gt;&lt;td&gt;collector" url=""></resource>                                 |                                                                |                                      |
|                                                                                                    |                                                                                                    |                                                                |                                      |
| URI<br>начинается только                                                                                                    | L для ресурса с типом<br>c "file://"                                                                | collector может быть тол                                       | тько локальным, в локальной ФС, т.е. |
| >                                                                                                    |                                                                                                    |                                                                |                                      |
| <node td="" ty<=""><td>/pe="in" name="defaul</td><td>t collector"&gt;</td><td></td></node>                                              | /pe="in" name="defaul                                                                               | t collector">                                                  |                                      |
| <re< td=""><td>sources&gt;</td><td></td><td></td></re<>                                                                                 | sources>                                                                                            |                                                                |                                      |
| Коллектор по у</td <td>молчанию для всех сос</td> <td>бщений, подлежащих мар</td> <td>ошрутизации&gt;</td>                              | молчанию для всех сос                                                                               | бщений, подлежащих мар                                         | ошрутизации>                         |
|                                                                                                    | <resource< td=""><td>type="collector"</td><td>url="file:///opt/jboss/jboss-portal-</td></resource<> | type="collector"                                               | url="file:///opt/jboss/jboss-portal- |
| 2/server/default/da                                                                                                    | ata/ta/collector"/>                                                                                 | 51                                                             |                                      |
| 2/server/default/da                                                                                                    | <resource<br>ata/ta/invalid"/&gt;</resource<br>                                                     | type="trash"                                                   | url="file:///opt/jboss/jboss-portal- |
| <td>esources&gt;</td> <td></td> <td></td>                                                                                               | esources>                                                                                           |                                                                |                                      |
| <a< td=""><td>gent name="router"/&gt;</td><td></td><td></td></a<>                                                                       | gent name="router"/>                                                                                |                                                                |                                      |
|                                                                                                    | •                                                                                                   |                                                                |                                      |
|                                                                                                    |                                                                                                    |                                                                |                                      |
| Настройки вход</td <td>цных транспортных узло</td> <td>ов, откуда собирать почту</td> <td></td>                                         | цных транспортных узло                                                                              | ов, откуда собирать почту                                      |                                      |
| Входные узлы опре                                                                                                    | еделяются через констр                                                                              | оукцию: <node na<="" td="" type="in"><td>me=""&gt;</td></node> | me="">                               |
| >                                                                                                    |                                                                                                    |                                                                |                                      |
|                                                                                                    |                                                                                                    |                                                                |                                      |
|                                                                                                    |                                                                                                    |                                                                |                                      |
| КОНФИ</td <td>ГУРАЦИЯ Сервер 1-</td> <td>Сервер 2- Сервер 3&gt;</td> <td></td>                                                          | ГУРАЦИЯ Сервер 1-                                                                                   | Сервер 2- Сервер 3>                                            |                                      |
|                                                                                                    |                                                                                                    |                                                                |                                      |
|                                                                                                    |                                                                                                    |                                                                |                                      |
| <node name="ca-in" type="in"></node>                                                                                                    |                                                                                                    |                                                                |                                      |
| <re< td=""><td>esources&gt;</td><td></td><td></td></re<>                                                                                | esources>                                                                                           |                                                                |                                      |
| 2/server/default/da                                                                                                    | <resource<br>ata/ta/nodes/ca/remote</resource<br>                                                   | /out"/>                                                        | url="file:///opt/jboss/jboss-portal- |
| <td>esources&gt;</td> <td></td> <td></td>                                                                                               | esources>                                                                                           |                                                                |                                      |
| <a< td=""><td>gent name="fileMover'</td><td>' config="group-ca-fku-nii</td><td>iit" period="300"/&gt; <!-- Раз в 5 мин</td--></td></a<> | gent name="fileMover'                                                                               | ' config="group-ca-fku-nii                                     | iit" period="300"/> Раз в 5 мин</td  |
| >                                                                                                    | -                                                                                                   |                                                                |                                      |
|                                                                                                    | •                                                                                                   |                                                                |                                      |
| <node t<="" td=""><td>ype="out" name="ca-o</td><td>ut"&gt;</td><td></td></node>                                                         | ype="out" name="ca-o                                                                                | ut">                                                           |                                      |
|                                                                                                    |                                                                                                    |                                                                |                                      |

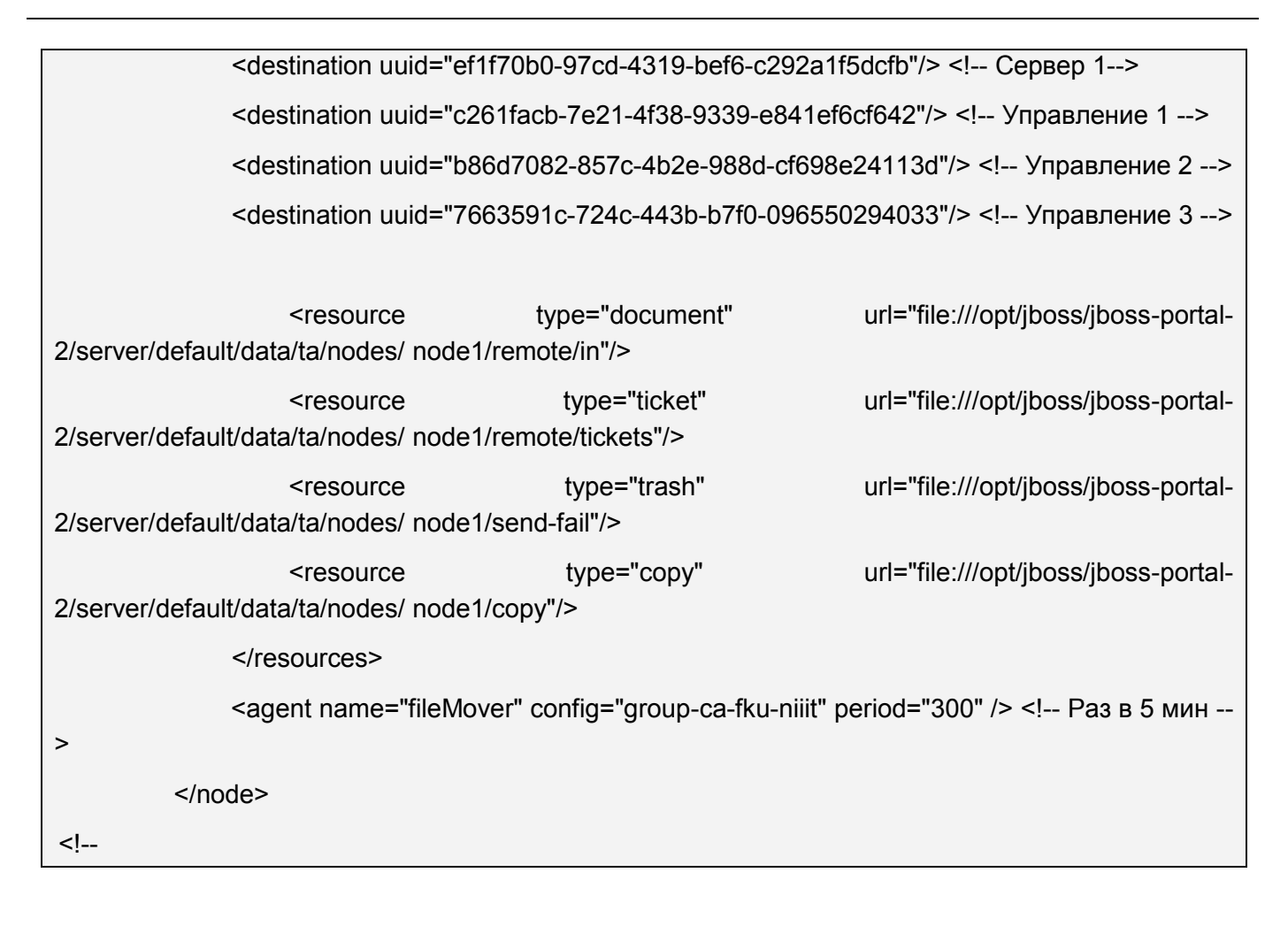

## VI.6. Установка и настройка сервера бэкапов

Сервер бэкапов не имеет в своем составе специализированных клиент-серверных приложений, а является по своей сути сетевым накопителем. Необходимо с сервера БД копировать бэкапы с сервера баз данных на сервер бэкапов, используя средства ОС (например rsync).

## VI.7. Установка и настройка сервера распознавания

## VI.7.1. Системные требования

- 1. Менеджер сервера:
- ПК с процессором семейств Intel® Pentium®/Celeron®/Xeon™/Core™, AMD K6/Athlon™/Duron™/Sempron™/Opteron™ или совместимым с ними процессором, тактовая частота которого составляет не менее 500 MHz;
- Операционная система: Microsoft® Windows® 8, Windows Server® 2012, Windows Server® 2008 R2 SP1, Windows® 7 SP1, Windows Server® 2008 SP2, Windows Vista® SP2, Windows Server 2003 SP2, Windows XP SP3;
- Оперативная память: 1 GB;

- Свободное место на диске: 20 МВ для установки и 1 GB для работы программы; \*
- Учетная запись пользователя, под которой запущен сервер, должна иметь права на чтение и запись к следующим ветвям реестра:
  - HKEY\_CLASSES\_ROOT;
  - HKEY\_LOCAL\_MACHINE\Software\ABBYY;
  - HKEY\_CURRENT\_USER\Software\ABBYY;
- 2. Станция обработки:
  - ПК с процессором семейств Intel Pentium/Celeron/Xeon/Core, AMD K6/Athlon/Duron/Sempron/Opteron или совместимым с ними процессором, тактовая частота которого составляет не менее 500 MHz;
  - Операционная система: Microsoft® Windows® 8, Windows Server® 2012, Windows Server® 2008 R2 SP1, Windows® 7 SP1, Windows Server® 2008 SP2, Windows Vista® SP2, Windows Server 2003 SP2, Windows XP SP3;
  - Оперативная память: 512 МВ. Дополнительно 300 МВ для каждого процесса распознавания;
  - Свободное место на диске: 600 MB для установки и 1 GB для работы программы.\*
- 3. Консоль удаленного администрирования:
  - ПК с процессором семейств Intel Pentium/Celeron/Xeon/Core, AMD K6/Athlon/Duron/Sempron/Opteron или совместимым с ними процессором, тактовая частота которого составляет не менее 200 MHz;
  - Операционная система: Microsoft® Windows® 8, Windows Server® 2012, Windows Server® 2008 R2 SP1, Windows® 7 SP1, Windows Server® 2008 SP2, Windows Vista® SP2, Windows Server 2003 SP2, Windows XP SP3;
  - Оперативная память: 128 MB;
  - Свободное место на диске: 30 MB;
  - Microsoft .NET Framework 2.0 или 3.5 необходим для сохранения файлов в Microsoft SharePoint Server.

## VI.7.2. Установка компонент ABBYY Recognition Server

Перед установкой ABBYY Recognition Server необходимо закрыть все приложения.

**Примечание** – Для взаимодействия с Microsoft SharePoint Server Менеджеру сервера и Консоли удаленного администрирования требуется установленный Microsoft .NET Framework 2.0 или 3.5. Если вы собираетесь использовать Recognition Server для публикации документов в библиотеку SharePoint, перед установкой ABBYY Recognition Server вы должны установить Microsoft .NET Framework.

Если требуется установить Microsoft .NET Framework позднее, то впоследствии необходимо будет зарегистрировать библиотеку доступа к SharePoint вручную. Более подробную информацию можно найти в разделе «Регистрация библиотеки доступа к SharePoint вручную».

Для того чтобы установить ABBYY Recognition Server необходимо выполнить следующие действия:

- 1. Вставить компакт-диск ABBYY Recognition Server 3.5 в дисковод. Программа установки будет запущена автоматически.
- 2. Выполнить инструкции программы установки.

Если программа установки не запустилась автоматически, то необходимо выполнить следующие действия:

- 1. Нажать кнопку **[Пуск]** на Панели заданий и выбрать Настройки → Панель управления.
- 2. Выбрать пункт «Установка и удаление программ».
- 3. Нажать кнопку [Установка программ].
- 4. Выполнить инструкции программы установки.

### Выбор компонент программы

Можно выбрать компоненты программы, которые необходимо установить. По умолчанию для установки отмечены компоненты Менеджер сервера, Консоль удаленного управления, Станция обработки (Рисунок 19).

| BABBYY Recognition Serv                                                                                                    | rer 3.0 🛛 🔀                                                                                                    |
|----------------------------------------------------------------------------------------------------|----------------------------------------------------------------------------------------------------|
| Компоненты программы<br>Выберите компоненты, кото                                                                                                    | рые вы хотите установить.                                                                                                    |
| <u>К</u> омпоненты для установки:                                                                                                    |                                                                                                    |
| •         АВВУУ Recognitio           •         •           •         •           •         •           •         •           •         •           •         •           •         •           •         •           •         •           •         •           •         •           •         •           •         •           •         •           •         •           •         •           •         •           •         •           •         •           •         •           •         •           •         •           •         •           •         •           •         •           •         •           •         •           •         •           •         •           •         •           •         •           •         •           •         • | п Server 3.0<br>р сервера<br>удаленного администрировани<br>обработки<br>индексирования<br>сканирования<br>нестимый программный интерф<br>ный интерфейс веб-сервиса |
|                                                                                                    | Оценка дискового                                                                                                    |
| <                                                                                                    | пространства для данного компонента                                                                                                    |
| Требуется: О                                                                                                    | (6                                                                                                    |
| Свободно: О                                                                                                    | (6                                                                                                    |
| InstallShield                                                                                                    |                                                                                                    |
| <u>С</u> правка                                                                                                    | < <u>Н</u> азад Далее > Отмена                                                                                                    |

Рисунок 19 – Компоненты программы

### Выбор учетной записи пользователя

Компоненты Менеджер сервера и Станция обработки ABBYY Recognition Server являются службами. Если выбрать хотя бы одну из этих компонент для установки, программа запросит

выбрать учетную запись, под которой будут запускаться службы после установки. По умолчанию выбрана Локальная системная учетная запись пользователя (Рисунок 20).

| BBYY Recognition Server 3.0                                                                                                    |        |  |  |  |
|----------------------------------------------------------------------------------------------------|--------|--|--|--|
| <b>Учетная запись пользователя</b><br>Выберите учетную запись, под которой будут запускаться сервисы.                                                                                                    | 6      |  |  |  |
| Запустить службы под учетной записью:<br><ul> <li>Докальной системы</li> <li>Пользователя</li> </ul>                                                                                                    |        |  |  |  |
| <u>И</u> мя пользователя:<br>Пароль:                                                                                                    | ]      |  |  |  |
| Выберите пункт "Учетная запись пользователя", если вы устанавливаете компоненты<br>Recognition Server на несколько компьютеров или собираетесь использовать Recognition<br>Sever вместе с Microsoft Exchange Server или Microsoft SharePoint Server. Более<br>подробную информацию вы можете найти в Руководстве администратора. |        |  |  |  |
| Instalibnieid <u>Назад Далее &gt;</u>                                                                                                    | Отмена |  |  |  |

Рисунок 20 – Учетная запись пользователя

Выбрать пункт Учетная запись пользователя следует в случае:

- если Менеджер сервера и Станции обработки будут установлены на разных компьютерах в доменной сети и будет использован протокол TCP/IP вместо протокола Named Pipes (более подробную информацию можно найти в разделе Протоколы соединения);
- если Входная папка (из которой изображения будут поступать в Recognition Server), Выходная папка и Папка исключений (в которые Recognition Server публикует документы) расположены на компьютере, отличном от того, на котором установлен Менеджер сервера. В этом случае следует запускать Менеджер сервера и Станции обработки под учетной записью пользователя, которая имеет права на чтение и запись в эти папки;
- если необходимо использовать Recognition Server для публикации документов в Microsoft Office SharePoint Server. В этом случае вы должны запустить Менеджер сервера под учетной записью пользователя, которая имеет права на чтение и запись в библиотеки SharePoint Server;
- если следует настроить Recognition Server для получения изображений из почтового ящика, отправки выходных документов или уведомлений администратору по электронной почте.

Учетная запись пользователя, выбранная для запуска служб, должна удовлетворять следующим требованиям:

- в случае доменной сети должна быть доменная учетная запись пользователя;
- пользователь должен иметь права на чтение и запись во Входные, Выходные папки и Папки исключений всех сценариев обработки, настроенных на сервере.

## VI.7.3. Активация лицензии

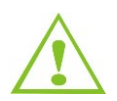

Активация необходима только в случае использования типа ключа защиты «Активационный файл».

При первом запуске Консоли удаленного администрирования программа попросит вас ввести номер лицензии или вставить аппаратный ключ защиты. Если вы введете номер лицензии, процесс активации будет запущен автоматически.

Для того чтобы активировать лицензию необходимо выполнить следующие действия:

- 1. Выбрать лицензию в узле Лицензирование.
- 2. Нажать кнопку [Активировать лицензию] на панели инструментов.
- 3. Либо выбрать соответствующий пункт в меню быстрого доступа.

Процесс активации занимает немного времени и осуществляется при помощи Мастера активации, который передает необходимую для активации информацию в компанию ABBYY.

Информация для активации передается в виде кода – Installation ID, который формируется на основе информации о компьютере пользователя, на который происходит установка программы. При создании кода не используются персональные сведения о пользователе или о его компьютере, которые позволили бы идентифицировать пользователя.

#### Возможные способы активации

- через интернет процесс активации осуществляется автоматически и занимает несколько секунд. Для этого способа активации требуется наличие соединения с интернетом;
- по электронной почте пользователю предлагается отправить в компанию ABBYY автоматически сформированное письмо с информацией, необходимой для активации программы. Не рекомендуется редактировать текст и тему письма, чтобы получить быстрый ответ от почтового робота. После получения активационного файла, следует ввести путь к нему в соответствующем поле Мастера активации.

После завершения процесса активации программа готова к постоянному использованию без ограничений.

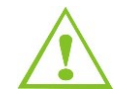

ABBYY Recognition Server 3.5 можно переустанавливать на одном и том же компьютере неограниченное количество раз без повторной активации. Однако если некоторые параметры компьютера были изменены, потребуется повторная активация программы.

## VI.7.4. Администрирование

Регистрация нового Recognition Server

АВВҮҮ Recognition Server должен быть зарегистрирован в Консоли удаленного администрирования, если Менеджер сервера и Консоль удаленного администрирования установлены на разных компьютерах. Для того чтобы зарегистрировать новый Recognition Server необходимо выполнить следующие действия:

- 1. Выбрать узел ABBYY Recognition Servers и нажать кнопку [Зарегистрировать новый Recognition Server] на панели инструментов или выбрать соответствующий пункт в меню быстрого доступа.
- 2. В диалоге Регистрация нового Recognition Server указать имя, описание и размещение (например, доменное имя или IP-адрес) компоненты Менеджер сервера.
- 3. Нажать кнопку **[Проверка соединения]** для проверки наличия соединения. Если соединение установлено, слева от кнопки появится надпись «Связь установлена».
- 4. В группе Аутентификация указать правильные параметры аутентификации.
- 5. Нажать кнопку **[OK]**. Узел, соответствующий зарегистрированному Recognition Server, появится в узле ABBYY Recognition Servers 3.5.

### Регистрация новой Станции обработки

Если Станция обработки и Менеджер сервера установлены на разных компьютерах, необходимо зарегистрировать Станцию обработки в узле Станции обработки. Для того чтобы зарегистрировать новую Станцию обработки необходимо выполнить следующие действия:

- 1. Выбрать узел ABBYY Recognition Servers\Recognition Server\Станции обработки.
- 2. Нажать кнопку [Зарегистрировать новую Станцию обработки] на панели инструментов или выбрать соответствующий пункт меню быстрого доступа.
- 3. В открывшемся диалоге указать название станции и доменное имя или IP-адрес компьютера, на котором установлена Станция обработки.
- 4. Нажать кнопку [Проверка соединения] для проверки наличия соединения с указанным компьютером.
- 5. Нажать кнопку **[ОК]**. Созданная Станция обработки появится в узле Станции обработки.

## Создание нового сценария обработки

Чтобы создать новый сценарий обработки, выберите узел Сценарии обработки и нажмите кнопку (Создать новый сценарий обработки) на панели инструментов или выберите соответствующий пункт в меню быстрого доступа. Вы также можете создать новый сценарий обработки как копию уже существующего и изменить необходимые настройки. Чтобы создать копию существующего сценария обработки, выберите пункт Создать копию в меню быстрого доступа сценария обработки.

В диалоге Свойства сценария обработки укажите следующее:

- Закладка Общие:
  - название сценария обработки, которое будет отображаться в узле Сценарии обработки;
  - активность сценария обработки, для которой может быть составлено расписание, и приоритет сценария.
- Закладка Импорт:

- в выпадающем списке Источник изображений выбрать тип Входной папки;
- путь к совместно используемой папке, папке почтового ящика Exchange, почтовому серверу POP3 или FTP-серверу, имя пользователя и пароль для доступа к POP3-серверу или FTP-серверу;
- указать, каким образом будут формироваться задания для файлов, добавленных из FTP- или совместно используемой папке: для каждого файла или для каждой папки. Если задание формируется для каждой папки, в поле Создать следующее задание через укажите время, в течение которого будет формироваться задание.

**Примечание** — Указать небольшой интервал (несколько секунд) в случае, если все файлы уже находятся во Входной папке при запуске сценария обработки. Если документы попадают во Входную папку непосредственно со сканера, интервал должен быть длиннее, чем интервал между сканированием страниц.

- Закладка Обработка:
  - язык(-и) распознавания;
  - подключение пользовательского словаря;
  - режим распознавания.
- Закладка Разделение документов:
  - метод разделения документов.
- Закладка Контроль качества:
  - настройки верификации;
  - папку исключений.
- Закладка Индексирование:
  - настройки индексирования.
- Закладка Экспорт:
  - выходные форматы и их настройки ;
  - правило именования и место назначения выходных файлов.

Чтобы посмотреть или отредактировать свойства сценария обработки, необходимо выбрать нужный узел и нажать кнопку [Свойства] на панели инструментов или выбрать соответствующий пункт в меню быстрого доступа.

**Примечание** – Чтобы уменьшить сетевой трафик, создавайте Входную и Выходную папку сценария обработки на том же компьютере, на котором установлен Менеджер сервера.

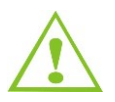

Если указывать совместно используемую папку в качества Входной папки, Выходной папки или Папки исключений, следует убедиться, что учетная запись пользователя, под которой запущена компонента Менеджер сервера, имеет права на чтение и запись во все совместно используемые папки.

Если Входная папка содержит подпапки, в которые копируются изображения для обработки, выходные файлы будут сохранены в соответствующие подпапки Выходной папки или Папки исключений.

**Примечание** – Нельзя указывать пути к Входной, Выходной папкам и Папке исключений через сетевые диски. Необходимо указывать полные действительные сетевые пути.

#### Настройка разделения документов

АВВҮҮ Recognition Server 3.5 позволяет разделять партии изображений, отсканированных высокоскоростным сканером, на документы. Каждый документ будет сохранен в отдельный выходной файл. Можно настроить параметры разделения документов на закладке **Разделение** документов в диалоге **Свойства сценария обработки**.

Разделение документов выполняется в рамках задания. По умолчанию для каждого задания создается один документ. Для настройки разделения документов необходимо выполнить следующие действия:

- Создать новый сценарий обработки или изменить настройки уже существующего (более подробную информацию вы можете найти в разделе Как создать новый сценарий обработки). В диалоге Свойства сценария обработки перейти на закладку Разделение документов.
- 2. Выбрать один из методов разделения документов:
- создать один документ для каждого задания Все файлы в задании будут объединены в один документ;
- создать один документ для каждого файла в задании, каждый файл изображения конвертируется в отдельный выходной файл;
- создать новый файл после каждой N страницы, используя эту опцию, если у всех документов в пакете одинаковое число страниц;
- использовать чистые страницы для разделения документов, новый файл создается после каждой чистой страницы в потоке документов, чистые страницы могут быть удалены (при необходимости выберите соответствующую опцию);
- использовать штрих-коды для разделения документов, новый файл будет создан после каждой страницы со штрих-кодом определенного типа. При этом страницы со штрихкодами могут быть удалены (при необходимости выбрать соответствующую опцию).
   Примечание – Пример разделительного листа со штрих-кодом вы можете найти в файле SeparatorSheet-Code39.pdf в папке Samples (Пуск>Программы>ABBYY Recognition Server 3.5>Примеры). Этот файл содержит штрих-код типа Code-39 со значением 012345.
- 3. В дополнение к встроенным методам разделения документов можно реализовать собственный более сложный сценарий разделения при помощи скрипта. Для этого необходимо нажать кнопку [Script...], и в открывшемся диалоге Редактор скриптов ввести текст скрипта.

### Управление лицензиями

Имеется возможность управлять лицензиями в узле Лицензирование (Рисунок 21) Консоли удаленного администрирования.

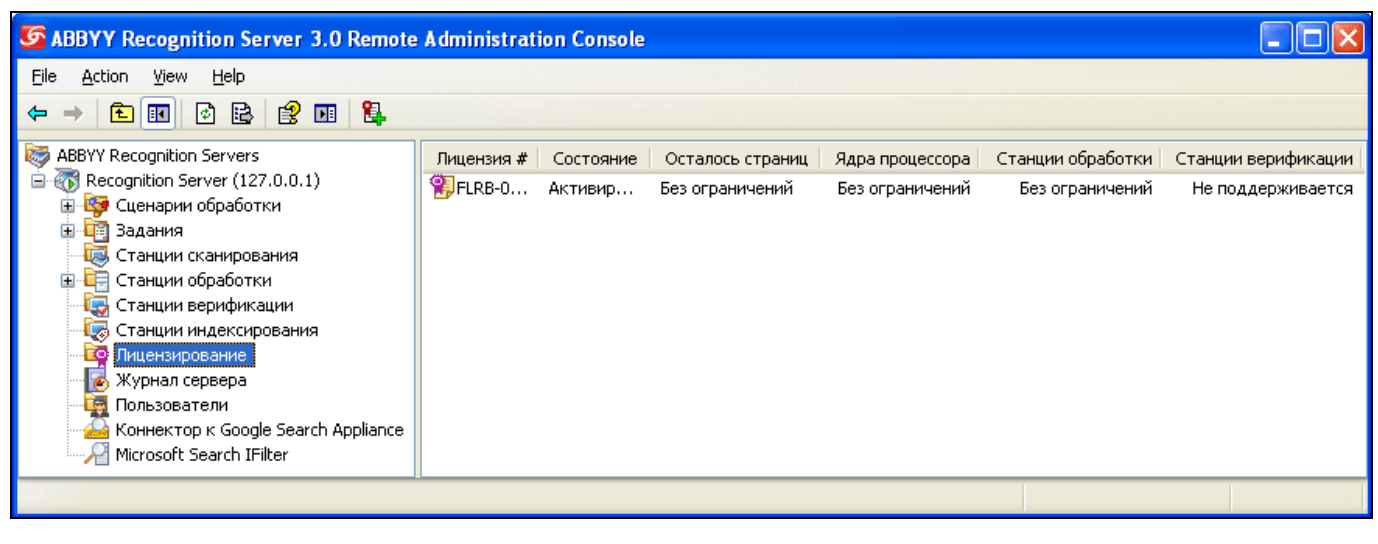

Рисунок 21 – Управление лицензиями

В этом узле можно добавлять, удалять, активировать, менять местами и выбирать лицензии.

В этом узле может быть добавлено неограниченное число лицензий. Лицензии аппаратного ключа защиты добавляются автоматически, когда вы вставляете ключ в USB-порт. Для добавления лицензии программного ключа защиты нажмите кнопку (Добавить новую лицензию) на панели инструментов или выберите соответствующий пункт в меню быстрого доступа.

Лицензия может находиться в одном из следующих состояний:

- Текущая (только активированная лицензия, срок действия которой не истек, может быть «Текущей»);
- Активирована;
- Не активирована;
- Срок действия истек.

Для того чтобы активировать лицензию, следует выбрать ее и нажать кнопку [Активировать лицензию] на панели инструментов или выбрать соответствующий пункт в меню быстрого доступа. Более подробную информацию вы можете найти в разделе Активация лицензии.

В любой момент времени используется только одна лицензия (Текущая). Если срок действия текущей лицензии истек, ABBYY Recognition Server автоматически начинает использовать следующую доступную лицензию. Если ни одна лицензия не доступна, ABBYY Recognition Server будет остановлен. Используя стрелки «вверх» и «вниз», администратор может расставлять лицензии в порядке доступности, при помощи кнопки (Выбрать как текущую) выбирать текущую лицензию.

# VII. Ошибки при установке

В таблице (Таблица 6) приведены описания возможных сбоев и методы их устранения.

### Таблица 6. Проявление сбоев и методы их устранения

| Проявление сбоя                                                                                                    | Возможные причины                                                                                                    | Методы устранения                                                                                                    |  |
|----------------------------------------------------------------------------------------------------|----------------------------------------------------------------------------------------------------|----------------------------------------------------------------------------------------------------|--|
| Система выдает<br>сообщение об ошибке при<br>попытке открыть страницу<br>портала                                                  | Служба портала не<br>запустилась или<br>запустилась некорректно                                                              | Проверить свободное место на<br>корневом разделе на сервере<br>приложения. Если свободного места<br>нет, то очистить его<br>Последовательно остановить<br>службу портала и службу на<br>сервере БД. Затем<br>последовательно запустить службу<br>на сервере БД и службу портала                                                                                                    |  |
|                                                                                                    | При установке новой версии<br>Java в конфигурационных<br>файлах портала был<br>неверно указан путь к Java                    | Указать правильный путь к Java<br>/usr/java/                                                                                                    |  |
| Система выдает<br>сообщение «НТТР Status<br>500» при попытке открыть<br>страницу портала, служба<br>портала запущена<br>корректно | Неверно настроено или<br>отсутствует подключение к<br>базе данных. Недостаточно<br>прав порталу для работы с<br>базой данных | Проверить, запущена ли служба<br>postgresql на сервере БД.<br>На сервере приложений проверить<br>настройки подключения к серверу<br>БД в файле<br>\$JBOSS_HOME/server/default/deploy/<br>DBMI-pg-ds.xml<br>Проверить наличие в БД прав<br>аккаунтов СЭД Росжелдора в СУБД<br>и произвести установку прав в<br>корректное состояние,<br>соответствующее потребностям<br>СЭД Росжелдора с помощью<br>соответствующего скрипта |  |

## А.1. Краткое описание команд ОС Linux

Краткий список команд:

- **tar** архиватор;
- x разархивирование;
- v показать процесс;
- **z** формат архива gzip;
- f указывает файл архива;
- **сfz** создать архив;
- **с** создать.

## А.2. Обозначение версий пакетов

Имя файла дистрибутива пакета содержит в себе информацию о названии и версии самого пакета, и об архитектуре, для которой он собран. Следует учитывать совместимость различных дистрибутивов.

Пример:

- php-5.1.6-27.el5.i386.rpm
- Название php;
- Версия 5.1.6-27;
- Разрядность i386;
- Расширение грт.

## А.З. Копирование по сети с сервера

Одним из самых простых способов считается копирование по сети с сервера. Для этого необходимо установить пакет *mc* (*Midnight Commander*) с помощью команды, если настроен репозиторий:

## yum install mc

Через меню получить доступ к всевозможным ресурсам, таким как Samba (Windows shares) или FTP. Интерфейс интуитивно понятен и зачастую не вызывает проблем, особенно при наличии опыта работы с Norton Commander или с Total Commander.

## А.4. Копирование с внешних носителей

Как правило, в дистрибутиве установлены необходимые пакеты и запущены их службы для автоматического монтирования внешних носителей (**automount**). Если служба, по каким либо причинам не работает, то необходимо найти название устройства, которое определилось (сделать это можно командой **dmesg**) и последовательно выполнить команды:

### mount /dev/[DEVICE] /mnt

### cp -r /mnt/4Jdistr.tar.gz /home/distr

## umount /mnt

Далее можно извлекать информацию с внешнего носителя.

## А.5. Копирование по сети на сервер

Наиболее предпочтительным способом является копирование по сети на сервер. Для использования данного способа необходимо наличие персонального компьютера (ноутбука), имеющего доступ к серверу (по сети).

Необходимо установить приложение WinSCP. Далее настроить подключение к серверу через SSH, указав реквизиты пользователя root.

После подключения будет доступна файловая система сервера, далее необходимо скопировать дистрибутивы в директорию */home/distr*.

## А.6. Распаковка дистрибутивов из архива

Для распаковки дистрибутива из архива необходимо выполнить следующие команды:

### cd /home/distr

### tar xvzf 4Jdistr.tar.gz

После этого в директории /home/distr/ отобразятся все необходимые для установки файлы.